**User Guide** 

### FTB-5700 Single-Ended Dispersion Analyzer for FTB-200

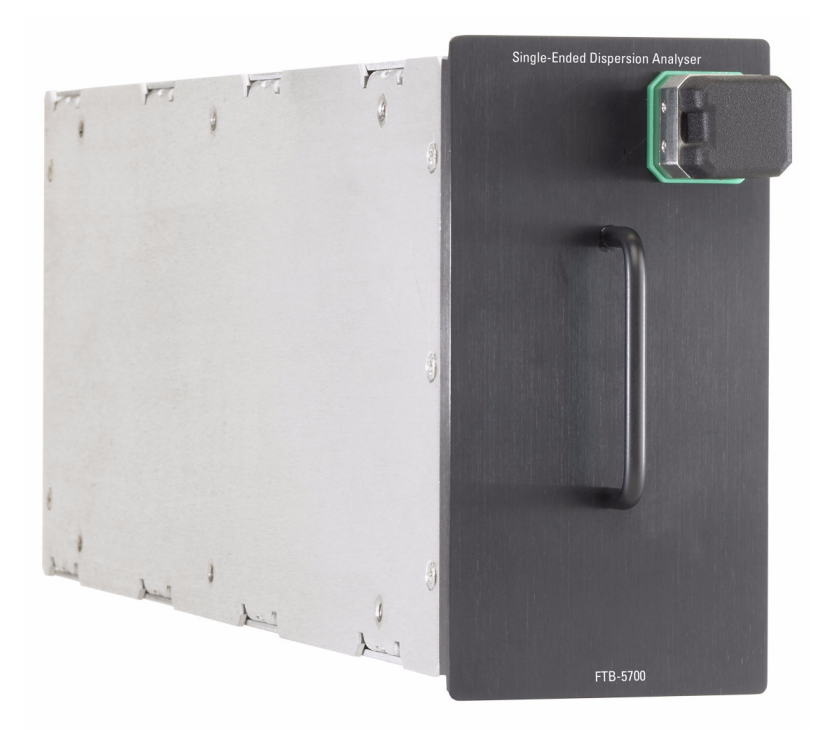

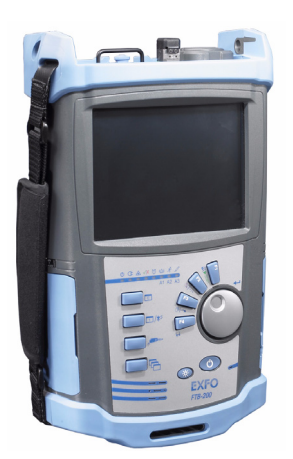

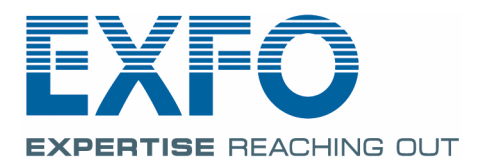

www.EXFO.com Telecom Test and Measurement Copyright © 2007–2010 EXFO Inc. All rights reserved. No part of this publication may be reproduced, stored in a retrieval system or transmitted in any form, be it electronically, mechanically, or by any other means such as photocopying, recording or otherwise, without the prior written permission of EXFO Inc. (EXFO).

Information provided by EXFO is believed to be accurate and reliable. However, no responsibility is assumed by EXFO for its use nor for any infringements of patents or other rights of third parties that may result from its use. No license is granted by implication or otherwise under any patent rights of EXFO.

EXFO's Commerce And Government Entities (CAGE) code under the North Atlantic Treaty Organization (NATO) is 0L8C3.

The information contained in this publication is subject to change without notice.

#### Trademarks

EXFO's trademarks have been identified as such. However, the presence or absence of such identification does not affect the legal status of any trademark.

#### Units of Measurement

Units of measurement in this publication conform to SI standards and practices.

EXFO's Universal Interface is protected by US patent 6,612,750.

Protected by international PCT patent application (published under WO2007/036051) and several other pending applications.

Version number: 5.0.1

### Contents

|   | Certification Information                                                                                                    | V                                                 |
|---|----------------------------------------------------------------------------------------------------|---------------------------------------------------|
| 1 | Introducing the FTB-5700 Single-Ended Dispersion Analyzer<br>Module Description<br>Typical Applications<br>Basic FTB-5700 Single-Ended Dispersion Analyzer Operation<br>Conventions                                                                                                    | <b>1</b><br>2<br>2<br>3<br>5                      |
| 2 | Safety Information                                                                                                    | 7                                                 |
| 3 | Getting Started with the Single-Ended Dispersion Analyzer<br>Inserting and Removing Test Modules<br>Starting Module Applications                                                                                                    | <b>9</b><br>9<br>15                               |
| 4 | Setting Up the Single-Ended Dispersion Analyzer<br>Setting up Application Details<br>Customizing Thresholds<br>Setting the Wavelength Range<br>Setting PMD and CD Acquisition Parameters<br>Defining the Automatic Fiber Name Format<br>Managing Test Configurations<br>Setting Test Preferences | <b>17</b><br>17<br>22<br>24<br>24<br>26<br>29<br> |
| 5 | <b>Operating the Single-Ended Dispersion Analyzer</b><br>Cleaning and Connecting Optical Fibers<br>Installing the EXFO Universal Interface (EUI)<br>Performing a Test                                                                                                    | <b>37</b><br>37<br>39<br>40                       |
| 6 | Managing Results<br>Modifying Analysis Parameters and Related Information<br>Opening Existing Files<br>Removing Unwanted Results<br>Closing Result Files<br>Generating a Report                                                                                                    |                                                   |
| 7 | Maintenance<br>Cleaning EUI Connectors<br>Recalibrating the Unit<br>Recycling and Disposal (Applies to European Union Only)                                                                                                    | 61<br>62<br>64<br>65                              |

#### Contents

| 8  | Troubleshooting                        | 67 |
|----|----------------------------------------|----|
|    | Solving Common Problems                | 67 |
|    | Obtaining Online Help                  | 74 |
|    | Contacting the Technical Support Group | 75 |
|    | Transportation                         | 76 |
| 9  | Warranty                               | 77 |
|    | General Information                    | 77 |
|    | Liability                              |    |
|    | Exclusions                             |    |
|    | Certification                          | 79 |
|    | Service and Repairs                    | 80 |
|    | EXFO Service Centers Worldwide         | 81 |
| A  | Technical Specifications               | 83 |
| In | dex                                    | 85 |

### **Certification Information**

### F.C.C. Information

Electronic test equipment is exempt from Part 15 compliance (FCC) in the United States. However, compliance verification tests are systematically performed on most EXFO equipment.

### **C**€ Information

Electronic test equipment is subject to the EMC Directive in the European Union. The EN61326 standard prescribes both emission and immunity requirements for laboratory, measurement, and control equipment. This unit has undergone extensive testing according to the European Union Directive and Standards.

| Application of Council Dire                                                  | ective(s):                            | 2006/95/EC - The Low Voltage Directive<br>2004/108/EC - The EMC Directive<br>2006/66/EC - The Battery Directive<br>93/68/EEC - CE Marking<br>And their amendments |
|------------------------------------------------------------------------------|---------------------------------------|----------------------------------------------------------------------------------------------------|
| Manufacturer's Name:<br>Manufacturer's Address:                              |                                       | EXFO Inc.<br>400 Godin Avenue<br>Quebec, Quebec<br>Canada, G1M 2K2<br>(418) 683-0211                                                                              |
| Equipment Type/Environn<br>Trade Name/Model No.:                             | nent:                                 | Test & Measurement / Industrial<br>Single-Ended Dispersion Analyzer / FTB-570                                                                                     |
| Standard(s) to which Conformit                                               | y is Declared:                        |                                                                                                    |
| EN 61010-1:2001 Edition 2.0                                                  | Safety Requirem<br>Control, and Lak   | ents for Electrical Equipment for Measurement,<br>poratory Use, Part 1: General Requirements.                                                                     |
| EN 61326-1:2006                                                              | Electrical Equip<br>Use - EMC Requ    | ment for Measurement, Control and Laboratory<br>irements – Part 1: General requirements                                                                           |
| EN 60825-1:2007 Edition 2.0                                                  | Safety of laser p<br>requirements, ar | roducts – Part 1: Equipment classification,<br>nd user's guide                                                                                                    |
| EN 55022: 2006 + A1: 2007                                                    | Information tech<br>characteristics - | nology equipment - Radio disturbance<br>Limits and methods of measurement                                                                                         |
| I, the undersigned, hereby declare the                                       | at the equipment spec                 | ified above conforms to the above Directive and Standards.                                                                                                    |
| Manufacturer<br>Signature:                                                   | Sull                                  |                                                                                                    |
|                                                                              |                                       |                                                                                                    |
| Full Name: Stephen Bull, E Eng<br>Position: Vice-President Re<br>Development | g<br>esearch and                      |                                                                                                    |

## Introducing the FTB-5700 Single-Ended Dispersion Analyzer

The FTB-5700 Single-Ended Dispersion Analyzer is the world's first combined CD and PMD analyzer doing both measurements from a single end of the fiber. It features a single connector port and software for both type of measurements; CD and PMD are characterized by pressing a single button. This is done without the need for a remote unit or light source.

As long as the remote end of the fiber is unterminated and with a UPC connector, a single technician can perform advanced testing, that is, CD and PMD measurements. The results are also compiled into a single test file and a single report for both tests.

1

Module Description

### **Module Description**

The figure below illustrates the front panel for your Single-Ended Dispersion Analyzer

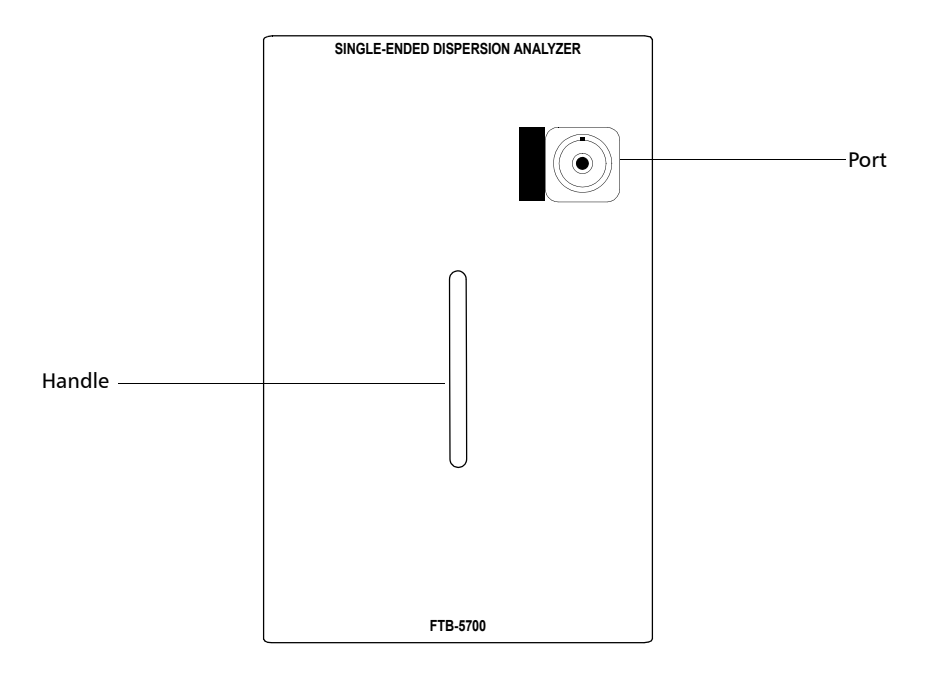

### **Typical Applications**

With its dynamic range, level of accuracy and feature set, the FTB-5700 Single-Ended Dispersion Analyzer is a perfect tool for any network manager or technician to perform advance testing of 10 Gbit/s networks or faster, on any fiber length up to 120 km. The FTB-5700 Single-Ended Dispersion Analyzer helps validating fiber quality for the given speed or providing information enabling compensation.

### Basic FTB-5700 Single-Ended Dispersion Analyzer Operation

The purpose of the FTB-5700 Single-Ended Dispersion Analyzer unit is to be simple of use, with minimal parameter setting requirements. The parameter most likely to be changed by a user is the fiber type.

In order to achieve optimal measurements, you must however remember a few concepts:

- ➤ The measurement technique for the unit requires only a strong reflective event at the end of the link to perform CD and PMD measurements. The measurement is taken at the location of this reflective event at a wavelength of 1550 nm.
- **Note:** Reflective events are caused by an abrupt discontinuity in the index of refraction. They cause a significant portion of the energy initially launched into the fiber to be reflected back toward the source.
  - ➤ You must have a UPC connector at the end of the fiber to measure the overall link. If the appropriate termination is not found, the unit returns an error message (see *Troubleshooting* on page 67 for details).
- **Note:** Other reflective terminations include mirror connectors, fiber pigtailed mirrors, cleaved fibers. However, do not use fiber loop mirrors or Faraday-type mirrors.

#### Introducing the FTB-5700 Single-Ended Dispersion Analyzer

Basic FTB-5700 Single-Ended Dispersion Analyzer Operation

Once the fiber end event position is found, the unit checks the dynamics and evaluates the wavelength range over which to perform the measurement. It then selects the acquisition conditions and sequence of the measurement before starting the acquisition itself.

You must also remember that the fiber under test (FUT) must meet the following requirements for optimal testing conditions:

- > The FUT length must be terminated by a UPC connector.
- ► The FUT length must be less than 120 km.
- > The FUT must not have a filter at 1550 nm.
- **Note:** Since the instrument is single ended, it cannot measure through components that allow light to travel only in one direction, such as amplifiers and circulators.

Conventions

### Conventions

Before using the product described in this manual, you should understand the following conventions:

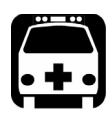

### WARNING

Indicates a potentially hazardous situation which, if not avoided, could result in *death or serious injury*. Do not proceed unless you understand and meet the required conditions.

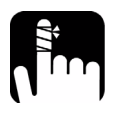

### CAUTION

Indicates a potentially hazardous situation which, if not avoided, may result in *minor or moderate injury*. Do not proceed unless you understand and meet the required conditions.

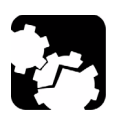

## CAUTION

Indicates a potentially hazardous situation which, if not avoided, may result in *component damage*. Do not proceed unless you understand and meet the required conditions.

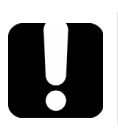

### **IMPORTANT**

Refers to information about this product you should not overlook.

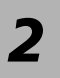

# Safety Information

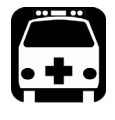

### WARNING

Do not install or terminate fibers while a light source is active. Never look directly into a live fiber and ensure that your eyes are protected at all times.

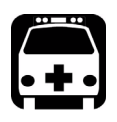

### WARNING

Use of controls, adjustments and procedures for operation and maintenance other than those specified herein may result in hazardous radiation exposure or impair the protection provided by this unit.

Your instrument is a Class 1 laser product in compliance with standards IEC 60825-1 and 21 CFR 1040.10. Laser radiation may be encountered at the output port.

The following label indicates that a product contains a Class 1 source:

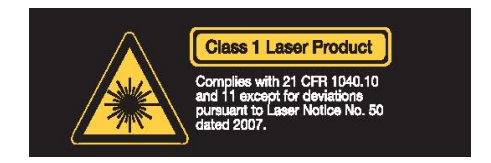

### **Inserting and Removing Test Modules**

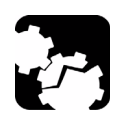

3

### CAUTION

Never insert or remove a module while the FTB-200 Compact Modular Platform is turned on. This will result in immediate and irreparable damage to both the module and unit.

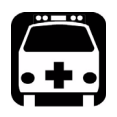

### WARNING

When the laser safety LED ( ) is flashing, at least one of your modules is emitting an optical signal. Please check all modules, as it might not be the one you are currently using.

Inserting and Removing Test Modules

#### To insert a module into the FTB-200 Compact Modular Platform:

- **1.** Turn off your unit.
- **2.** Position the unit so that its front panel is facing you.

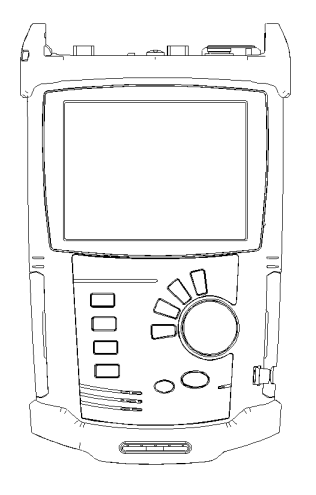

Inserting and Removing Test Modules

**3.** Take the module and place it vertically so that the retaining screw hole is at the left of the connector pins.

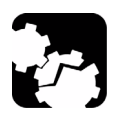

### CAUTION

Inserting a module upside down could result in permanent damage to the module, as the connector pins might be bent.

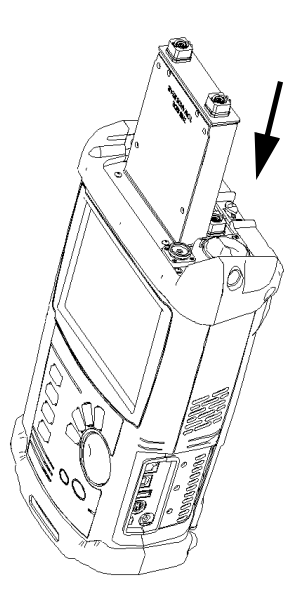

- **4.** Insert the protruding edges of the module into the grooves of the unit's module slot.
- **5.** Push the module all the way to the bottom of the slot, until the retaining screw makes contact with the unit casing.
- **6.** Place the unit so that its bottom panel is facing you.

Inserting and Removing Test Modules

**7.** While applying slight pressure to the module, use a coin to turn the retaining screw clockwise until it is tightened.

This will secure the module into its "seated" position.

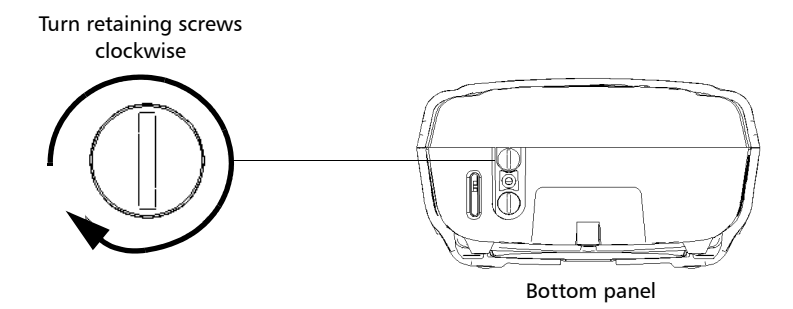

When you turn on the unit, the startup sequence will automatically detect the module.

Inserting and Removing Test Modules

## *To remove a module from the FTB-200 Compact Modular Platform:*

- **1.** Turn off your unit.
- **2.** Position the unit so that the bottom panel is facing you.
- **3.** Using a coin, turn the retaining screw counterclockwise until it stops.

The module will be slowly released from the slot.

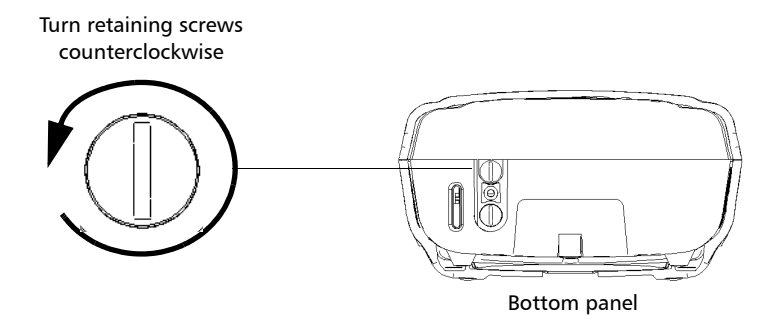

4. Place the unit so that the top panel is facing you.

Inserting and Removing Test Modules

**5.** Hold the module by its sides or by the handle (*NOT by the connector*) and pull it out.

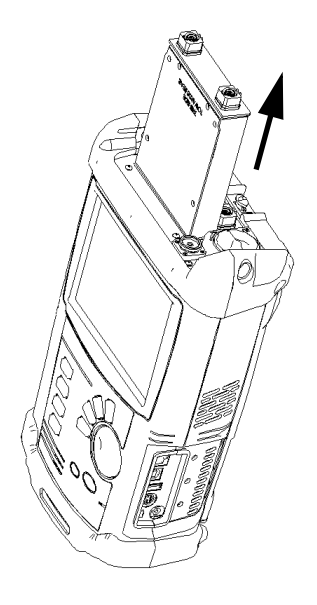

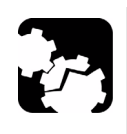

### CAUTION

Pulling out a module by a connector could seriously damage both the module and connector. Always pull out a module by its casing.

**6.** Cover empty slots with the supplied protective covers.

### **Starting Module Applications**

Your modules can be configured and controlled from their dedicated applications in ToolBox CE.

#### To start a module application:

**1.** From ToolBox CE select the module to use.

It will turn blue to indicate that it is highlighted.

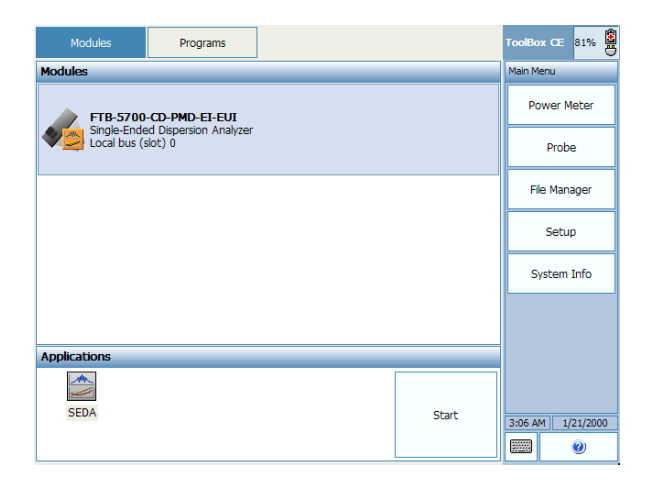

2. Under Applications, select an application, then press Start.

#### To start the Power Meter or Probe application:

From Main Menu, press Power Meter or Probe.

## 4 Setting Up the Single-Ended Dispersion Analyzer

The many features of the Single-Ended Dispersion Analyzer are controlled by the Windows CE-compatible Compact ToolBox software. Please refer to the *FTB-200 Compact Modular Platform* user guide for more information.

The parameters you set will be kept in memory after turning off the FTB-200 Compact Modular Platform.

### **Setting up Application Details**

You can customize the distance units, the CD display values and whether or not you are warned each time a scan is complete.

You can also keep the intermediate data when performing tests. This option should be used when there is a problem with the Single-Ended Dispersion Analyzer or a measurement. Once you have acquired this intermediate data, which represents all of the actions done by the unit when performing the test, you can take this file and send it to EXFO for troubleshooting purposes.

### **IMPORTANT**

Selecting the Keep intermediate data option will increase the size of your result file in a significant manner.

In cases where many events are detected as potential end of fiber event, the assisted fiber length detection is another option that gives you the opportunity to select a specific reflective event as the end of the fiber.

#### Setting Up the Single-Ended Dispersion Analyzer

Setting up Application Details

#### To set up the application details:

**1.** From the button bar, click **Setup**.

| Fiber Test Results        | ]                              | SEDA CE     |
|---------------------------|--------------------------------|-------------|
| Results                   | 25266 m                        | Start       |
| CD Measurement            | 23200 m                        | S Main Menu |
| Dispersion (1550 nm):     | -5.86 ps/nm 🥝                  |             |
| Dispersion slope (1550 nm | ): 1.75 ps/(nm <sup>2</sup> )  | Open        |
| Coefficient (1550 nm):    | -0.23 ps/(nm* km)              |             |
| Max. dispersion:          | 133.22 ps/nm                   | Close       |
| PMD Measurement           | PAS                            | s           |
| PMD:                      | 0.28 ps 🧭                      | Delete      |
| PMD, 2nd order:           | 0.04 ps/nm                     |             |
| Coefficient:              | 0.06 ps/√ km                   | Report      |
| Current Fiber Options-    |                                | Report      |
| Details                   | Save Discard                   | Setup       |
| [Measurement—] Informatic | on                             | About       |
| CD Fiber pre              | efix: Fiber Fiber suffix: 001  |             |
| PMD Cable ID              | Cable Threshold: OC192 - STM64 |             |
|                           | Initiation journe enner        |             |

- **2.** Select the **Application** tab.
- **3.** Select the units to use for your measurements.

| Setup         |                                                                                                    | × |  |
|---------------|----------------------------------------------------------------------------------------------------|---|--|
| Topic         |                                                                                                    |   |  |
| Application   | Ceneral<br>Measurement units: Meters                                                                              |   |  |
| Acquisition   | Beep at the end of the test<br>Keep intermediate data                                                             |   |  |
| Thresholds    | Important: Selecting this option will significantly increase the size of<br>your result files (up to five times). |   |  |
| Preferences   | User assisted length detection                                                                                    |   |  |
| Configuration | Display CD values: Measured wavelength  Show lambda-D                                                             |   |  |
|               |                                                                                                    |   |  |
|               | OK Cancel                                                                                                    |   |  |

Setting up Application Details

**4.** If you would like the unit to warn you when a test is complete, select the corresponding option.

| Setup         |                                                                                                    |
|---------------|----------------------------------------------------------------------------------------------------|
| Topic         |                                                                                                    |
| Application   | General<br>Measurement units: Meters                                                                                                   |
| Acquisition   | Beep at the end of the test                                                                                                    |
| Thresholds    | <ul> <li>Important: Selecting this option will significantly increase the size of<br/>your result files (up to five times).</li> </ul> |
| Preferences   | CD-                                                                                                    |
| Configuration | Display CD values: Measured wavelength  Show lambda-0                                                                                  |
|               |                                                                                                    |
|               |                                                                                                    |
|               | OK Cancel                                                                                                    |

**5.** If you want your Single-Ended Dispersion Analyzer to keep the intermediate data when performing the analysis, select the corresponding option.

| Setup         |                                                                                                    |
|---------------|----------------------------------------------------------------------------------------------------|
| Торіс         |                                                                                                    |
| Application   | General<br>Measurement units: Meters                                                                              |
| Acquisition   | Beep at the end of the test<br>Keep intermediate data                                                             |
| Thresholds    | Important: Selecting this option will significantly increase the size of<br>your result files (up to five times). |
| Preferences   | CD-                                                                                                    |
| Configuration | Display CD values: Measured wavelength  Show lambda-D                                                             |
|               |                                                                                                    |
|               |                                                                                                    |
|               | OK Cancel                                                                                                    |

#### Setting Up the Single-Ended Dispersion Analyzer

Setting up Application Details

**6.** If you want to manually choose an event as the proper end of the fiber, select the **User assisted length detection** box.

| Setup         |                                                                                                    | × |
|---------------|----------------------------------------------------------------------------------------------------|---|
| Topic         |                                                                                                    |   |
| Application   | General-<br>Measurement units: Meters                                                                             | ] |
| Acquisition   | Beep at the end of the test                                                                                       |   |
| Thresholds    | Important: Selecting this option will significantly increase the size of<br>your result files (up to five times). |   |
| Preferences   | rCD                                                                                                    |   |
| Configuration | Display CD values: Measured wavelength 💌                                                                          |   |
|               |                                                                                                    |   |
|               |                                                                                                    |   |
|               | OK Cancel                                                                                                    |   |

**7.** Under **CD**, select the **Show lambda-0** check box to show the value if desired (the lambda-0 value is the extrapolated wavelength at which the dispersion equals 0).

| Setup         |                                                                                                    | × |
|---------------|----------------------------------------------------------------------------------------------------|---|
| Topic         |                                                                                                    |   |
| Application   | General-<br>Measurement units: Meters 💌                                                                           |   |
| Acquisition   | Beep at the end of the test<br>Keep intermediate data                                                             |   |
| Thresholds    | Important: Selecting this option will significantly increase the size of<br>your result files (up to five times). |   |
| Preferences   | CD-                                                                                                    |   |
| Configuration | Display CD values: Measured wavelength  Show lambda-0                                                             |   |
|               |                                                                                                    |   |
|               |                                                                                                    |   |
|               | OK Cancel                                                                                                    |   |

Setting up Application Details

- **8.** Select the display type for the CD values amongst the available choices:
  - ► Measured wavelength (default value)
  - ► Step by 1 nm
  - ► ITU-50
  - ► ITU-100
  - ► ITU-200

| Setup         |                                                                                                    |
|---------------|----------------------------------------------------------------------------------------------------|
| Торіс         |                                                                                                    |
| Application   | General<br>Measurement units : Meters                                                                             |
| Acquisition   | Beep at the end of the test<br>Keep intermediate data                                                             |
| Thresholds    | Important: Selecting this option will significantly increase the size of<br>your result files (up to five times). |
| Preferences   | CD-                                                                                                    |
| Configuration | Display CD values: Measured wavelength  Show lambda-0                                                             |
|               |                                                                                                    |
|               |                                                                                                    |
|               | OK Cancel                                                                                                    |

**9.** To confirm and save the changes, click **OK**.

### **Customizing Thresholds**

The Single-Ended Dispersion Analyzer allows you to specify thresholds both for the CD and PMD aspects of your tests to determine if the results are as expected or if they exceed the specified limits.

**Note:** You cannot modify or delete the predefined thresholds provided with your Single-Ended Dispersion Analyzer.

#### To set the thresholds:

**1.** From the button bar, click **Setup**.

| Fiber Test Results          |                                | SEDA CE     |
|-----------------------------|--------------------------------|-------------|
| Results                     | 25266 m                        | Start       |
| CD Measurement              | @PAS                           | S Main Menu |
| Dispersion (1550 nm):       | -5.86 ps/nm 🥝                  |             |
| Dispersion slope (1550 nm): | 1.75 ps/(nm <sup>2</sup> )     | Open        |
| Coefficient (1550 nm):      | -0.23 ps/(nm* km)              |             |
| Max. dispersion:            | 133.22 ps/nm                   | Close       |
| PMD Measurement             | 🖉 PAS                          | S           |
| PMD:                        | 0.28 ps 🥝                      | Delete      |
| PMD, 2nd order:             | 0.04 ps/nm                     |             |
| Coefficient:                | 0.06 ps/√ km                   | Report      |
| Current Fiber Options       |                                | Noporeili   |
| Details                     | Save Discard                   | Setup       |
| Measurement Information-    |                                | About       |
| CD Fiber prefix:            | Fiber Fiber suffix: 001        |             |
| PMD Cable ID:               | Cable Threshold: OC192 - STM64 |             |
|                             |                                |             |

Customizing Thresholds

2. Select the Thresholds tab.

| Setup         |                                   |         |                            |
|---------------|-----------------------------------|---------|----------------------------|
| Торіс         |                                   |         |                            |
| Application   | Configuration<br>Threshold        |         |                            |
| Acquisition   | Custom  CD                        |         |                            |
| Thresholds    | Dispersion (1550 nm):             | 1000.00 | ps/nm (Abs.)               |
| Preferences   | Max. dispersion (analysis range): | 0.00    | ps/(nm/km)<br>ps/nm (Abs.) |
| Configuration | PMD PMD:                          | 10.00   | ps                         |
|               | PMD coefficient:                  | 0.00    | ps/√ <sup>~</sup> km       |
|               |                                   |         |                            |
|               |                                   | ОК      | Cancel                     |

- **3.** Select a predefined threshold in the **Thresholds** list. If you select **Custom**, the chromatic dispersion and PMD sections become editable and you can specify which values to use for the items below.
  - ► Dispersion (at 1550 nm)
  - ► Coefficient (at 1550 nm)
  - ► Max. dispersion (analysis range)
  - ► PMD
  - ► PMD coefficient
- 4. To confirm and save the changes, click OK.

Setting the Wavelength Range

### Setting the Wavelength Range

You can set the wavelength range within which you want to perform your acquisitions. You can work with predefined range of the tunable source or set the wavelength range by using the custom option. This option could be useful to perform acquisitions in a specific area of a band or between two bands.

#### To set the wavelength range:

**1.** From the button bar, click **Setup**.

| Fiber Test Results         | ]                                | SEDA CE   |
|----------------------------|----------------------------------|-----------|
| Results                    | 25266 m                          | Start     |
| CD Measurement             | PASS                             | Main Menu |
| Dispersion (1550 nm):      | -5.86 ps/nm 🥝                    |           |
| Dispersion slope (1550 nm) | ): 1.75 ps/(nm <sup>2</sup> )    | Open      |
| Coefficient (1550 nm):     | -0.23 ps/(nm* km)                |           |
| Max. dispersion:           | 133.22 ps/nm                     | Close     |
| PMD Measurement            | PASS                             |           |
| PMD:                       | 0.28 ps 🥝                        | Delete    |
| PMD, 2nd order:            | 0.04 ps/nm                       |           |
| Coefficient:               | 0.06 ps/√ <sup>-</sup> km        | Report    |
| Current Fiber Options-     |                                  | Report    |
| Details                    | Save Discard                     | Setup     |
|                            |                                  | About     |
| [Measurement [Informatio   | n                                | 1         |
| CD Fiber pre               | fix: Fiber Fiber suffix: 001     |           |
| PMD Cable ID:              | Cable Threshold: OC192 - STM64 🔻 |           |
|                            |                                  |           |

Setting the Wavelength Range

2. Select the Acquisition tab.

| Getup         |                                                                                                    | 2 |  |
|---------------|----------------------------------------------------------------------------------------------------|---|--|
| Topic         |                                                                                                    |   |  |
| Application   | Measurement Range                                                                                          | 1 |  |
| Acquisition   | Minimum: 1475 nm Important: The measurement<br>range can be smaller than the<br>Maximum: 1626 nm settings. |   |  |
| Thresholds    | r CD Fiber type: G.652 NDSF                                                                                | ] |  |
| Preferences   | Fit: 3-term Sellmeler                                                                                      |   |  |
| Configuration | Minimum: 1475 nm<br>Maximum: 1626 nm                                                                       |   |  |
|               | rPMD-                                                                                                    |   |  |
|               | Number of scans:                                                                                           |   |  |
|               | Fiber type:                                                                                                |   |  |
|               | Fiber with aerial sections                                                                                 |   |  |
|               | OK Cancel                                                                                                  |   |  |

- 3. Select the range.
  - ➤ To use the default range, select the corresponding option. The default range is directly linked to the type of fiber in use.
  - ➤ To use a customized range, disable the **Default** range option to activate the minimum and maximum value boxes and enter the desired values.
- 4. Click **OK** to confirm and save your changes.

Setting PMD and CD Acquisition Parameters

### **Setting PMD and CD Acquisition Parameters**

Parameters are kept in memory even after turning off the FTB-200 Compact Modular Platform.

These parameters include the following:

| Parameter          | Details                                                                                                    |  |
|--------------------|----------------------------------------------------------------------------------------------------|--|
| CD Fiber Type      | <ul> <li>There are several types of CD fibers. They have a wavelength range of 1475 nm to 1626 nm, but different fits.</li> <li>G.652 NDSF (3-term Sellmeier fit)</li> <li>G.652 DSF (quadratic fit)</li> </ul> |  |
|                    | <ul> <li>G.655 NZDSF (quadratic fit)</li> </ul>                                                                                                    |  |
|                    | ► G.656 Wideband NZDSF (quadratic fit)                                                                                                    |  |
|                    | <ul> <li>Custom (default cubic fit)</li> </ul>                                                                                                    |  |
|                    | <b>Note:</b> The only fiber type with an editable fit is Custom.                                                                                                    |  |
|                    | <b>Note:</b> The CD and PMD fiber types are linked,<br>therefore if you select a fiber type, the<br>choices available in the other file type list<br>will change accordingly.                                   |  |
| Fit                | The type of equation applied to measure CD (for example, quadratic or 3-Term Sellmeier).                                                                                                    |  |
| Number of<br>scans | The number of times the module will take measurements<br>for measuring PMD. A higher scan count will result in<br>more accurate data, but will take longer to perform.                                          |  |

### Setting Up the Single-Ended Dispersion Analyzer

Setting PMD and CD Acquisition Parameters

| Parameter                     | Details                                                                                                    |  |  |
|-------------------------------|----------------------------------------------------------------------------------------------------|--|--|
| PMD Fiber type                | Must be set to one of the following types:                                                                                                    |  |  |
|                               | <ul> <li>Telecommunication: also known as strong coupling.<br/>If you are working directly in the field, you will always<br/>use this fiber type.</li> </ul>                                                                                                    |  |  |
|                               | <ul> <li>Polarization-Maintaining (PM): also known as <i>weak</i><br/>coupling. This type is rarely used and is required for<br/>specific types of tests only.</li> </ul>                                                                                                    |  |  |
|                               | <i>Note:</i> Traces taken with a particular fiber type cannot be reanalyzed with a different fiber type afterwards.                                                                                                    |  |  |
| Analysis Range                | The analysis range is the value used to calculate the ITU<br>grid and the maximum value for the acquisition. The<br>analysis range can be different from the wavelength<br>measurement range.                                                                                 |  |  |
| Fiber with<br>aerial sections | If the fiber installations are, for example, between<br>buildings, or suspended to reach the intended location,<br>the movement created by wind or other outside elements<br>can affect the PMD measurement. Select this option to<br>compensate for such possible movements. |  |  |

#### Setting Up the Single-Ended Dispersion Analyzer

Setting PMD and CD Acquisition Parameters

#### To set the acquisition parameters:

**1.** From the button bar, click **Setup**.

| Fiber Test Results        |                     |                      | SEDA CE   |
|---------------------------|---------------------|----------------------|-----------|
| Results                   | 25266 m             |                      | Start     |
| CD Measurement            | 25200 11            | PASS                 | Main Menu |
| Dispersion (1550 nm):     | -5.86 ps/nm         | 0                    |           |
| Dispersion slope (1550 nm | n): 1.75 ps/(nm²)   |                      | Open      |
| Coefficient (1550 nm):    | -0.23 ps/(nm* km)   |                      |           |
| Max. dispersion:          | 133.22 ps/nm        |                      | Close     |
| PMD Measurement           |                     | PASS                 |           |
| PMD:                      | 0.28 ps             |                      | Delete    |
| PMD, 2nd order:           | 0.04 ps/nm          |                      |           |
| Coefficient:              | 0.06 ps/√ km        |                      | Report    |
| Current Fiber Options-    |                     |                      | Reporein  |
| Details                   | Save                | Discard              | Setup     |
| Measurement Informati     | on                  |                      | About     |
| CD Fiber pr               | efix: Fiber Fiber s | suffix: 001          |           |
| X PMD Cable II            | ): Cable Thresh     | old: 0C192 - STM64 💌 |           |
|                           |                     |                      | 📖 🕐 🗵     |

**2.** Select the **Acquisition** tab.

| Setup         | ٢                                                                                                    |
|---------------|----------------------------------------------------------------------------------------------------|
| Topic         |                                                                                                    |
| Application   | Measurement Range                                                                                          |
| Acquisition   | Minimum: 1475 nm Important: The measurement<br>range can be smaller than the<br>Maximum: 1626 nm settings. |
| Thresholds    | CD Fiber type: G.652 NDSF                                                                                  |
| Preferences   | Fit: -term Sellmeier                                                                                       |
| Configuration | Minimum: 1475 nm<br>Maximum: 1626 nm                                                                       |
|               | PMD<br>Number of scans: 1<br>Fiber type: Telecommunication                                                 |
|               | Fiber with aerial sections                                                                                 |
|               | OK Cancel                                                                                                  |

- **3.** Change the settings as needed according to the table above.
- 4. Click **OK** to confirm and save your changes.

### **Defining the Automatic Fiber Name Format**

Each time you make a new acquisition, the fiber name changes automatically according to a pattern you will have previously defined. This name corresponds to the concatenation of a static part (prefix) and a variable part that will be incremented.

#### To define the fiber name format:

- 1. From the main window, select the Fiber Test tab.
- **2.** Under **Information**, set the various parameters according to your needs.

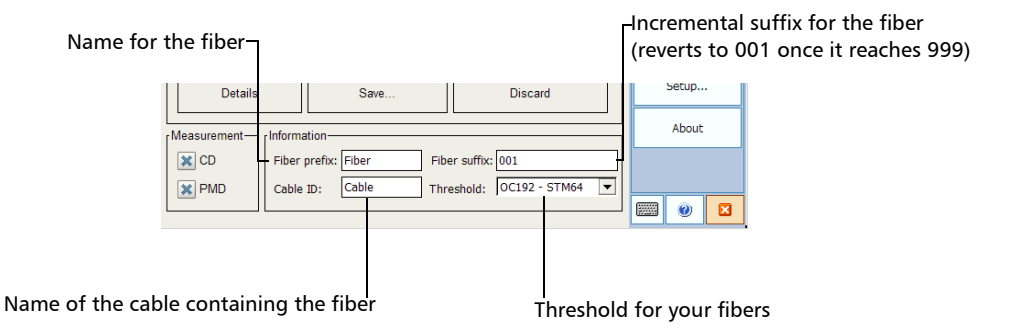

**Note:** The fiber name, cable ID and automated additions to the file name such as the date can be set in the **Preferences** tab of the **Setup** window. See Setting Test Preferences on page 34 for details.

### **Managing Test Configurations**

If you often perform the same test types with preset threshold values, you can speed up your tests by saving configurations.

**Note:** The configuration files are independent of the unit on which they were saved. This means that if you transfer or copy the configuration file to another test unit, you can use it as if it had been saved on this new unit.

#### To save a configuration:

- **1.** Set the parameters on your unit as desired.
- **2.** From the main window, click **Setup**.

| Fiber Test Results                                                                                                    | SEDA CE   |
|----------------------------------------------------------------------------------------------------|-----------|
| Results<br>Length: 25266 m                                                                                                    | Start     |
| CD Measurement PASS                                                                                                    | Main Menu |
| Dispersion (1550 nm):         -5.86 ps/nm           Dispersion slope (1550 nm):         1.75 ps/(nm²)                                                                                                    | Open      |
| Coefficient (1550 nm): -0.23 ps/(nm* km)<br>Max. dispersion: 133.22 ps/nm<br>PMD Measurement PMD Seasurement                                                                                                    | Close     |
| PMD:         0.28 ps            PMD, 2nd order:         0.04 ps/nm         Coefficient:         0.06 ps/./⁻ km                                                                                                   | Delete    |
| Current Fiber Options<br>Details Save Discard                                                                                                    | Setup     |
| Measurement         Information           Fiber prefix:         Fiber           Fiber prefix:         Fiber suffix:           Output         Cable           Cable         D:           Cable         Threshold: | About     |

**3.** Select the **Configuration** tab.
Managing Test Configurations

4. Click Export Configuration.

| Setup         |                       |      |
|---------------|-----------------------|------|
| Торіс         |                       |      |
| Application   | Import / Export       |      |
| Acquisition   | Export Configuration  |      |
| Thresholds    | r Default             |      |
| Preferences   | Default Configuration |      |
| Configuration |                       |      |
|               |                       |      |
|               |                       |      |
|               | ОК Саг                | ncel |

5. Select the location and name for your file, then click OK.

#### Setting Up the Single-Ended Dispersion Analyzer

Managing Test Configurations

### To retrieve an existing configuration file:

**1.** From the main window, click **Setup**.

| Fiber Test Results         | ]                |                        | SEDA CE   |
|----------------------------|------------------|------------------------|-----------|
| Results                    | 25266            | n                      | Start     |
| CD Measurement             | 25200            | PASS                   | Main Menu |
| Dispersion (1550 nm):      | -5.86 ps/n       | m 🖉                    |           |
| Dispersion slope (1550 nm) | ): 1.75 ps/(nm   | 2)                     | Open      |
| Coefficient (1550 nm):     | -0.23 ps/(nm* kn | 1)                     |           |
| Max. dispersion:           | 133.22 ps/ni     | m<br>Optos             | Close     |
| PMD measurement<br>PMD:    | 0.28 p           | os 🧭                   | Delete    |
| PMD, 2nd order:            | 0.04 ps/n        | m                      |           |
| Coefficient:               | 0.06 ps/√ k      | m                      | Report    |
| Current Fiber Options-     |                  |                        |           |
| Details                    | Save             | Discard                | Setup     |
| [Measurement-][Informatio  | n                |                        | About     |
| CD Fiber pre               | fix: Fiber Fiber | r suffix: 001          |           |
| PMD Cable ID:              | Cable Three      | shold: OC192 - STM64 🔻 |           |
|                            |                  | ,                      | 🛛 🕐 🗵     |

- **2.** Select the **Configuration** tab.
- **3.** Click Import Configuration.

| Setup         |                       | × |
|---------------|-----------------------|---|
| Торіс         |                       |   |
| Application   | Import / Export       |   |
| Acquisition   | Export Configuration  |   |
| Thresholds    | r Default             |   |
| Preferences   | Default Configuration |   |
| Configuration |                       |   |
|               |                       |   |
|               |                       |   |
|               | OK Cancel             |   |

4. Locate the file corresponding to your configuration, then click **OK**.

Managing Test Configurations

### To revert to the default configuration:

**1.** From the main window, click **Setup**.

| Fiber Test Results        | ]                                | SEDA CE   |
|---------------------------|----------------------------------|-----------|
| Results                   | 25266 m                          | Start     |
| CD Measurement            | PASS                             | Main Menu |
| Dispersion (1550 nm):     | -5.86 ps/nm 🥝                    |           |
| Dispersion slope (1550 nm | ): 1.75 ps/(nm <sup>2</sup> )    | Open      |
| Coefficient (1550 nm):    | -0.23 ps/(nm* km)                |           |
| Max. dispersion:          | 133.22 ps/nm                     | Close     |
| PMD Measurement           | PASS                             |           |
| PMD:                      | 0.28 ps 🥝                        | Delete    |
| PMD, 2nd order:           | 0.04 ps/nm                       |           |
| Coefficient:              | 0.06 ps//~ km                    | Report    |
| Current Fiber Options-    |                                  | Reporem   |
| Details                   | Save Discard                     | Setup     |
| Measurement Informatio    | n                                | About     |
| CD Fiber pre              | efix: Fiber Fiber suffix: 001    |           |
| PMD Cable ID              | : Cable Threshold: OC192 - STM64 |           |
|                           |                                  | 🗕 📖 🕐  🛛  |

- 2. Select the Configuration tab.
- 3. Click Default Configuration.

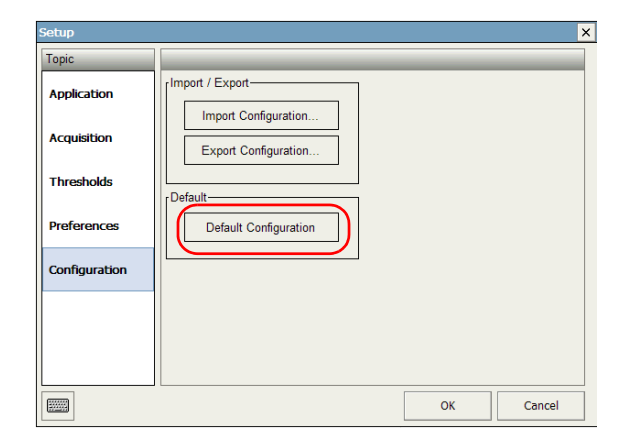

### **Setting Test Preferences**

You can set the autonaming and information preferences for your tests. This will help you better identify the different tests you perform with your module.

#### To set the test preferences:

**1.** From the main window, click **Setup**.

| Fiber Test Results       |                    |                        | SEDA CE   |
|--------------------------|--------------------|------------------------|-----------|
| Results                  | 25266              | n                      | Start     |
| CD Measurement           | 25200              | PASS                   | Main Menu |
| Dispersion (1550 nm):    | -5.86 ps/n         | n 📀                    | -         |
| Dispersion slope (1550 n | m): 1.75 ps/(nm    | 2)                     | Open      |
| Coefficient (1550 nm):   | -0.23 ps/(nm* kn   | i)                     |           |
| Max. dispersion:         | 133.22 ps/ni       | n                      | Close     |
| PMD Measurement          |                    | PASS                   |           |
| PMD:                     | 0.28 p             | is 🥝                   | Delete    |
| PMD, 2nd order:          | 0.04 ps/n          | n                      |           |
| Coefficient:             | 0.06 ps/√ k        | n                      | Report    |
| Current Fiber Options    |                    |                        | Reporem   |
| Details                  | Save               | Discard                | Setup     |
| Measurement Informat     | ion                |                        | About     |
| CD Fiber p               | refix: Fiber Fiber | suffix: 001            |           |
| X PMD Cable I            | D: Cable Three     | shold: OC192 - STM64 💌 | ]         |
|                          |                    |                        |           |

2. Select the **Preferences** tab.

Setting Test Preferences

**3.** Enter the information pertaining to your test. This information will be attached to the acquisitions you perform afterwards.

| Setup         |                                     |                                    |
|---------------|-------------------------------------|------------------------------------|
| Торіс         |                                     |                                    |
| Application   | Information<br>Company: My company  | Cable ID: Cable                    |
| Acquisition   | Customer: My customer               | Job ID:                            |
| Thresholds    | Operator: Me<br>Fiber prefix: Fiber | Location A: Here Location B: There |
| Preferences   | File Autonaming                     | Use location A and location B      |
| Configuration | Use cable name                      | Use date                           |
|               |                                     |                                    |
|               |                                     |                                    |
|               |                                     | OK Cancel                          |

**4.** If you want the application to automatically include the fiber prefix, cable name, A and B location or date in the file name scheme, select the corresponding option.

| Setup         |                                     | ×                                  |
|---------------|-------------------------------------|------------------------------------|
| Topic         |                                     |                                    |
| Application   | Company: My company                 | Cable ID: Cable                    |
| Acquisition   | Customer: My customer               | Job ID:                            |
| Thresholds    | Operator: Me<br>Fiber prefix: Fiber | Location A: Here Location B: There |
| Preferences   | File Autonaming                     | Use location A and location B      |
| Configuration | Use cable name                      | Use date                           |
|               |                                     |                                    |
|               |                                     |                                    |
|               |                                     | OK Cancel                          |

5. Click OK to confirm your choice.

# 5 Operating the Single-Ended Dispersion Analyzer

### **Cleaning and Connecting Optical Fibers**

### **IMPORTANT**

To ensure maximum power and to avoid erroneous readings:

- Always inspect fiber ends and make sure that they are clean as explained below before inserting them into the port. EXFO is not responsible for damage or errors caused by bad fiber cleaning or handling.
- Ensure that your patchcord has appropriate connectors. Joining mismatched connectors will damage the ferrules.

#### To connect the fiber-optic cable to the port:

- **1.** Inspect the fiber using a fiber inspection microscope. If the fiber is clean, proceed to connecting it to the port. If the fiber is dirty, clean it as explained below.
- 2. Clean the fiber ends as follows:
  - **2a.** Gently wipe the fiber end with a lint-free swab dipped in isopropyl alcohol.
  - **2b.** Use compressed air to dry completely.
  - **2c.** Visually inspect the fiber end to ensure its cleanliness.

#### **Operating the Single-Ended Dispersion Analyzer**

Cleaning and Connecting Optical Fibers

**3.** Carefully align the connector and port to prevent the fiber end from touching the outside of the port or rubbing against other surfaces.

If your connector features a key, ensure that it is fully fitted into the port's corresponding notch.

**4.** Push the connector in so that the fiber-optic cable is firmly in place, thus ensuring adequate contact.

If your connector features a screwsleeve, tighten the connector enough to firmly maintain the fiber in place. Do not overtighten, as this will damage the fiber and the port.

**Note:** If your fiber-optic cable is not properly aligned and/or connected, you will notice heavy loss and reflection.

Installing the EXFO Universal Interface (EUI)

## Installing the EXFO Universal Interface (EUI)

The EUIfixed baseplate is available for connectors with angled (APC) or non-angled (UPC) polishing. A green border around the baseplate indicates that it is for APC-type connectors.

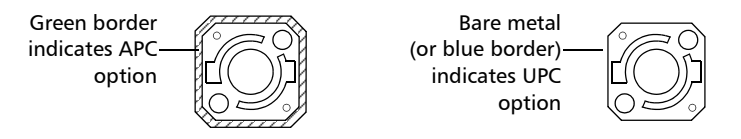

#### To install an EUI connector adapter onto the EUI baseplate:

**1.** Hold the EUI connector adapter so the dust cap opens downwards.

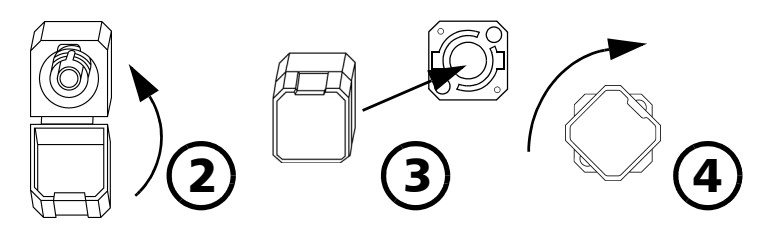

- 2. Close the dust cap in order to hold the connector adapter more firmly.
- **3.** Insert the connector adapter into the baseplate.
- **4.** While pushing firmly, turn the connector adapter clockwise on the baseplate to lock it in place.

### **Performing** a Test

The Single-Ended Dispersion Analyzer allows you to acquire single traces on a specific fiber. You can test the PMD, the CD, or both at the same time.

### **IMPORTANT**

Your FTB-5700 Single-Ended Dispersion Analyzer was designed to automatically determine the length of your fiber and test accordingly. If the test is still performed and the length indicated is not appropriate, this mean that a strong reflective event is present on the fiber before the non-reflective termination.

If such a situation occurs, clean the fiber end or add a reflector at the end of the fiber to improve your results.

Performing a Test

#### *To start an acquisition:*

- **1.** Set the acquisition parameters as needed. See the corresponding user guide sections for more details.
- 2. Select whether the acquisition will include PMD, CD, or both.

| Fiber Test Results                                            |                                      |                                      | SEDA CE   |
|---------------------------------------------------------------|--------------------------------------|--------------------------------------|-----------|
| Results                                                       | 25266 n                              | n                                    | Start     |
| CD Measurement                                                |                                      | PASS                                 | Main Menu |
| Dispersion (1550 nm):<br>Dispersion slope (1550 nm):          | -5.86 ps/nn<br>1.75 ps/(nm²          | n 🥝<br>)                             | Open      |
| Coefficient (1550 nm):<br>Max. dispersion:<br>PMD Measurement | -0.23 ps/(nm* km<br>133.22 ps/nn     | )<br>n<br>@PASS                      | Close     |
| PMD:<br>PMD, 2nd order:<br>Coefficient:                       | 0.28 p<br>0.04 ps/nn<br>0.06 ps/√ kn | s 🧭<br>n<br>n                        | Delete    |
| Current Fiber Options                                         | Save                                 | Discard                              | Setup     |
| Measurement Information-<br>Fiber prefix:<br>PMD Cable ID:    | Fiber Fiber<br>Cable Three           | suffix: 001<br>hold: OC192 - STM64 💌 | About     |

**3.** Verify that the fiber (FUT) is properly connected and that the setup is appropriate.

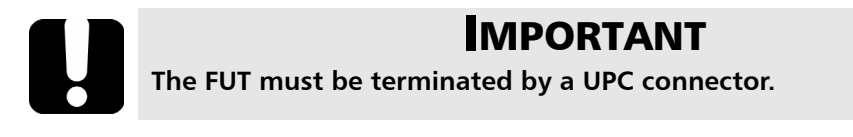

### **Operating the Single-Ended Dispersion Analyzer**

Performing a Test

4. From the button bar, click **Start** to start a measurement sequence.

When the measurement is complete, the results are displayed in the grid.

| Fiber Test Results                                   |                                     |                                  | SEDA CE   |
|------------------------------------------------------|-------------------------------------|----------------------------------|-----------|
| Results                                              | 25266 m                             |                                  | Start     |
| CD Measurement                                       | 25200 11                            | PASS                             | Main Menu |
| Dispersion (1550 nm):<br>Dispersion slope (1550 nm): | -5.86 ps/nm(<br>1.75 ps/(nm²)       | 2                                | Open      |
| Coefficient (1550 nm):<br>Max. dispersion:           | -0.23 ps/(nm* km)<br>133.22 ps/nm   | Opers                            | Close     |
| PMD:<br>PMD, 2nd order:                              | 0.28 ps (<br>0.04 ps/nm             | 2                                | Delete    |
| Coefficient:                                         | 0.06 ps/√ km                        | ]                                | Report    |
| Details                                              | Save                                | Discard                          | Setup     |
| Measurement Information                              |                                     |                                  | About     |
| CD Fiber prefi                                       | x: Fiber Fiber su<br>Cable Threshol | ffix: 001<br>Id: 0C192 - STM64 💌 |           |

**5.** If the **User-assisted length detection** box is activated (see *Setting up Application Details* on page 17 for more information), and that there are more than one potential events that could signal the end of the link, you will be prompted to select the one you want at this point.

| eflective event 4<br>eflective event 5 | 4415 m<br>9379 m |
|----------------------------------------|------------------|
| eflective event 9                      | 9379 m           |
|                                        |                  |
|                                        |                  |
|                                        |                  |

Performing a Test

- **6.** Click **Select** to close the window.
- 7. If you are satisfied with the results, click **Save**. The entry will be sent to the **Results** tab.

If you are not satisfied with the results, click **Discard** to clear the test window and perform a new test.

#### To stop the acquisition before it is complete:

Click the **Stop** button. The button changes back to a green **Start** button.

# Managing Results

Your FTB-5700 Single-Ended Dispersion Analyzer allows you to work with two types of results:

- Newly acquired results
- ► Results loaded from existing files

To view and analyze your results, the application provides:

- A graph and a table presenting details for a specific acquisition in the case of chromatic dispersion
- A window giving you an overview of all the available acquisitions, plus the related details

It also offers customizing, saving, export and printing features based on these results.

6

## **IMPORTANT**

Your FTB-5700 Single-Ended Dispersion Analyzer was designed to automatically determine the length of your fiber and test accordingly. If the test is still performed and the length indicated is not appropriate, this mean that a strong reflective event is present on the fiber before the non-reflective termination.

If such a situation occurs, clean the fiber end or add a reflector at the end of the fiber to improve your results.

#### To view a specific result and the related information:

From the main window **Results** tab, once you have taken a measurement and saved it, or opened measurement files, you can select the fiber for which you want to view the results.

| Fiber Test Res                          | ults       |                         |          |                                         |      |                            | SEDA   | 0E     | 1<br>1<br>1<br>1<br>1<br>1<br>1<br>1<br>1<br>1<br>1<br>1<br>1<br>1<br>1<br>1<br>1<br>1<br>1 |
|-----------------------------------------|------------|-------------------------|----------|-----------------------------------------|------|----------------------------|--------|--------|---------------------------------------------------------------------------------------------|
| List of Fibers<br>Fiber ID Ca           | able ID    | File Name               | 2 1      | )ate                                    | -3   | Edit                       |        | Start  |                                                                                             |
|                                         | able       | 11001001                |          | ,,,,,,,,,,,,,,,,,,,,,,,,,,,,,,,,,,,,,,, |      | CD Dataila                 | Main M | lenu   |                                                                                             |
|                                         |            |                         |          |                                         |      | CD Details                 |        | Open   |                                                                                             |
| Fiber                                   |            |                         |          |                                         |      |                            |        | Close  |                                                                                             |
| Length:                                 |            | 25266 m T               | hresho   | ld:                                     | OC19 | 92 - STM64                 |        | Delete |                                                                                             |
| Dispersion (1550):                      | -5.8       | <mark>16 ps/nm</mark> S | ilope (1 | .550):                                  |      | 1.75 ps/(nm <sup>2</sup> ) |        | Report |                                                                                             |
| Coefficient (1550):<br>Max. Dispersion: | -0.23 ps/( | nm* km) F<br>!2 ps/nm   | iber typ | be:                                     | G.65 | 2 NDSF                     |        | Setup  |                                                                                             |
| PMD PMD:                                |            | 0.28 ps                 | iber ty  | be:                                     | Tele | communication              |        | About  |                                                                                             |
| Coefficient:                            | 0.06       | os/√ km N               | lumber   | Of scans:                               |      | 1                          |        |        |                                                                                             |
| PMD 2nd Order:                          | 0.0        | 4 ps/nm                 | ( range  | :                                       |      | 1502 - 1623 nm             |        | 0      |                                                                                             |

#### To view CD Details:

In the Fiber Test tab, click Details.

OR

In the **Results** tab, click **CD Details**.

#### To specify the type of display to show on the graph:

In the **CD Display** window, under the graph, select either **Chromatic dispersion** or **Chromatic dispersion coefficient**.

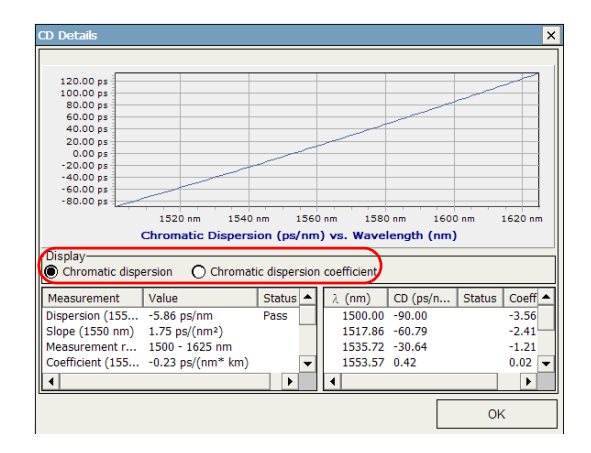

The graph and the results in the **Display** table will change accordingly.

### Modifying Analysis Parameters and Related Information

Once you have acquired test results, you can modify the parameters and perform the analysis again with the new settings. You can also add or modify information about the job and cable at this point.

### **Modifying Cable Information**

Since the test was already performed, you can add specific comments on the cable at this point, or rename it in a easy to recognize manner.

#### To modify cable information for your test:

- **1.** Acquire test results by performing a scan, or retrieve a file or files from the **Open** button.
- 2. In the **Results** tab, press **Edit**.

| Fiber Test Re                           | esults            |                             |                     |       |                            | SEDA ( | E      |  |
|-----------------------------------------|-------------------|-----------------------------|---------------------|-------|----------------------------|--------|--------|--|
| List of Fibers<br>Fiber ID              | Cable ID<br>Cable | File Name<br>Fiber001 2     | Date<br>1/21/2000 2 | :3    | Edit                       |        | Start  |  |
|                                         |                   |                             | -,,                 |       | CD Dotails                 | Main M | enu    |  |
|                                         |                   |                             |                     |       |                            |        | Open   |  |
| Fiber                                   |                   |                             |                     |       | ]                          |        | Close  |  |
| General<br>Length:                      |                   | 25266 m Thres               | hold:               | OC19  | 92 - STM64                 |        | Delete |  |
| Dispersion (1550):                      | -5.8              | <mark>86 ps/nm</mark> Slope | (1550):             |       | 1.75 ps/(nm <sup>2</sup> ) |        | Report |  |
| Coefficient (1550):<br>Max. Dispersion: | -0.23 ps/(        | nm* km) Fiber               | type:               | G.65  | 2 NDSF                     |        | Setup  |  |
| PMD<br>PMD:                             |                   | 0 28 ps Fiber               | type:               | Teler | communication              |        | About  |  |
| Coefficient:                            | 0.06              | os/√ km Numb                | er Of scans:        |       | 1                          |        |        |  |
| PMD 2nd Order:                          | 0.0               | 14 ps/nm λ rar              | ige:                | 1     | 1502 - 1623 nm             |        | 0      |  |

**3.** Select the **Cable** tab.

| WataWy Docu    | ments\CD PMD\CD    | PMD r2.cdpmc | 1       | ×      |
|----------------|--------------------|--------------|---------|--------|
| Cable          | Job                | Threshold    | Analysi | s      |
| Cable Informat | ion                |              |         |        |
| Cable ID:      | Cable              |              |         |        |
| Fiber ID:      | Fiber009           |              |         |        |
| Date:          | 10/18/2007 3:18:43 | 3 PM         |         |        |
| Comments:      |                    |              |         |        |
|                |                    |              |         |        |
|                |                    |              |         |        |
|                |                    |              |         |        |
|                |                    |              |         |        |
|                |                    |              | Save    | Cancel |

- **4.** Fill the boxes according to your needs.
- **5.** When you are done, click **Save**.

### **Modifying Job Information**

If the job was performed by a different person than the original settings indicated, or that the location changed, you may adjust the information here.

#### To modify job information for your test:

- **1.** Acquire test results by performing a scan, or retrieve a file or files from the **Open** button.
- 2. In the **Results** tab, press **Edit**.

| Fiber Test Re                           | sults      |                            |               |           |                          | SEDA CE   |  |
|-----------------------------------------|------------|----------------------------|---------------|-----------|--------------------------|-----------|--|
| List of Fibers                          | Cable ID   | File Name                  | Date          |           | Edit                     | Start     |  |
|                                         |            | 1.001001 2.11              | 1/21/2000 2   |           | Dataila                  | Main Menu |  |
|                                         |            |                            |               |           | Details                  | Open      |  |
| Fiber-                                  |            |                            |               |           |                          | Close     |  |
| Length:                                 |            | 25266 m Thre               | shold:        | OC192 - 5 | STM64                    | Delete    |  |
| Dispersion (1550):                      | -5.8       | <mark>36 ps/nm</mark> Slop | e (1550):     | 1.7       | '5 ps/(nm <sup>2</sup> ) | Report.   |  |
| Coefficient (1550):<br>Max. Dispersion: | -0.23 ps/( | nm* km) Fiber<br>22 ps/nm  | r type:       | G.652 ND  | SF                       | Setup     |  |
| PMD PMD:                                |            | 0.28 ps Fiber              | r type:       | Telecom   | nunication               | About     |  |
| Coefficient:                            | 0.06       | ps/√ km Num                | ber Of scans: |           | 1                        |           |  |
| PMD 2nd Order:                          | 0.0        | )4 ps/nm λ ra              | inge:         | 1502      | - 1623 nm                |           |  |

**3.** Select the **Job** tab.

| WataWy Docu                 | iments\CD PMD\CD I | PMD r2.cdpmd |      | ×      |
|-----------------------------|--------------------|--------------|------|--------|
| Cable                       | Job                | Threshold    | Anal | ysis   |
| <sub>[</sub> Job Informatio | n                  |              |      |        |
| Job ID:                     | job1               |              |      |        |
| Customer:                   | customer1          |              |      |        |
| Company:                    |                    |              |      |        |
| Operator:                   |                    |              |      |        |
| Location A:                 |                    |              |      |        |
| Location B:                 |                    |              |      |        |
|                             |                    |              |      |        |
|                             |                    |              |      |        |
|                             |                    |              |      |        |
|                             |                    |              | Save | Cancel |

- **4.** Fill the boxes according to your needs.
- **5.** When you are done, click **Save**.

### **Modifying Threshold Parameters**

Any change in the threshold parameters will take effect when you reanalyze the trace file.

#### To modify threshold parameters for your test:

- **1.** Acquire test results by performing a scan, or retrieve a file or files from the **Open** button.
- 2. In the **Results** tab, press **Edit**.

| Fiber Test Res                          | ults            |                              |                          |       |                            | SEDA C  | E 😫    |
|-----------------------------------------|-----------------|------------------------------|--------------------------|-------|----------------------------|---------|--------|
| Fiber ID Ca                             | able ID<br>able | File Name<br>Fiber001 2.     | Date                     | ::3   | Edit                       | )       | Start  |
|                                         |                 |                              |                          |       | CD Details                 | Main Me | open   |
| Fiber                                   |                 |                              |                          |       | · .                        |         | Close  |
| General<br>Length:                      |                 | 25266 m Thr                  | eshold:                  | OC19  | 2 - STM64                  |         | Delete |
| CD<br>Dispersion (1550):                | -5.8            | 16 ps/nm Slo                 | pe (1550):               |       | 1.75 ps/(nm <sup>2</sup> ) | R       | eport  |
| Coefficient (1550):<br>Max. Dispersion: | -0.23 ps/(      | nm* km) Fib<br>2 ps/nm       | er type:                 | G.652 | NDSF                       | 9       | Setup  |
| PMD<br>PMD:                             |                 | 0.28 ps Fib                  | er type:                 | Telec | ommunication               |         | About  |
| Coefficient:<br>PMD 2nd Order:          | 0.06            | os/√ km. Nur<br>4 ps/nm. λ.∣ | nber Of scans:<br>range: |       | 1<br>502 - 1623 nm         |         |        |
|                                         |                 |                              |                          |       |                            |         |        |

- **3.** Select the **Threshold** tab.
- **4.** Change the desired threshold settings (for details on the settings, see *Customizing Thresholds* on page 22).

| VDataWy DocumentsVCD PMD | CD PMD r2.cdp   | md           | ×      |  |  |
|--------------------------|-----------------|--------------|--------|--|--|
| Cable Job                | Thresho         | ld Anal      | ysis   |  |  |
| [ <sup>Threshold</sup>   |                 |              |        |  |  |
| Threshold: Custom        | •               |              |        |  |  |
| 0                        |                 |              |        |  |  |
| Dispersion (1550 nm):    | 1000.00 p       | os/nm (Abs.) |        |  |  |
| Coefficient (1550 nm):   | 0.00 ps/(nm*km) |              |        |  |  |
| Max. dispersion:         | 0.00 p          | os/nm (Abs.) |        |  |  |
| PMD                      |                 |              |        |  |  |
| PMD:                     | 10.00 F         | )S           |        |  |  |
| PMD coefficient:         | 20.00 p         | os/√⊂km      |        |  |  |
|                          |                 |              |        |  |  |
|                          |                 | Save         | Cancel |  |  |

**5.** Save your analysis parameters; the results are changed accordingly by your unit.

### **Modifying Analysis Parameters**

The analysis parameters include the analysis range and the fiber type.

### To modify analysis parameters for your test:

- **1.** Acquire test results by performing a scan, or retrieve a file or files from the **Open** button.
- 2. In the **Results** tab, press **Edit**.

| Fiber Test Results                                                                                                    | SEDA CE   |
|----------------------------------------------------------------------------------------------------|-----------|
| List of Fibers<br>Fiber ID Cable ID File Name Date Edit<br>© Elser001 Cable Elser001 2 1/21/2000 2:3                                                                           | Start     |
| CD Datails                                                                                                    | Main Menu |
|                                                                                                    | Open      |
| [ Fiber                                                                                                    | Close     |
| General         Length:         25266 m         Threshold:         OC192 - STM64                                                                                               | Delete    |
| Dispersion (1550): -5.86 ps/nm Slope (1550): 1.75 ps/(nm²)                                                                                                    | Report    |
| Coefficient (1550):         -0.23 ps/(nm" km)         Fiber type:         G.652 NDSF           Max. Dispersion:         133.22 ps/nm         133.22 ps/nm         133.22 ps/nm | Setup     |
| PMD PMD: 0.28 ns Fiber type: Telecommunication                                                                                                    | About     |
| Coefficient: 0.06 ps/, ~ km Number Of scans: 1                                                                                                    |           |
| PMD 2nd Order: 0.04 ps/nm λ range: 1502 - 1623 nm                                                                                                    |           |

- **3.** Select the **Analysis** tab.
- **4.** Change the desired analysis settings (for details on the settings, see *Setting PMD and CD Acquisition Parameters* on page 26).

| WataWy Docum   | ents\CD PMD\CD F | PMD r2.cdpmd |          | ×      |
|----------------|------------------|--------------|----------|--------|
| Cable          | Job              | Threshold    | Analysis |        |
| [Fiber         |                  |              |          |        |
| CD             |                  |              |          |        |
| Fiber type:    | G.655 NZDSF      | •            |          |        |
| Fit:           | Quadratic        | <b>V</b>     |          |        |
| Analysis Range |                  |              |          |        |
| Minimum:       | 1500 nm          | n            |          |        |
| Maximum:       | 1600 nm          | n            |          |        |
|                | Default Analysis | Range        |          |        |
|                |                  |              |          |        |
|                |                  |              |          |        |
|                |                  | Sa           | ve       | Cancel |

**5.** Save your analysis parameters; the results are changed accordingly by your unit.

### **Opening Existing Files**

You can open existing files without losing the current results and information.

### **IMPORTANT**

If a file is already selected in the list, the opened file will replace the selected file. If no file was selected, the new file will be added at the bottom of the list.

#### To open an existing file:

**1.** From the button bar, click **Open**.

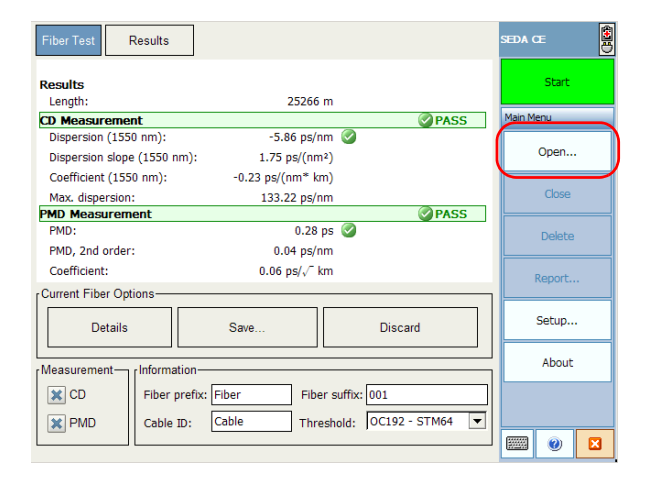

A standard **Open** dialog box is displayed, allowing you to select the desired file.

**2.** When you are done, from the displayed dialog box, click **Open** to load the files.

### **Removing Unwanted Results**

When a problem occurs, such as a fiber break, you may want to remove the corresponding erroneous measurement. This could be useful to avoid distorting results and statistics.

### **IMPORTANT**

Removing a saved file using the Delete button will remove the file from the drive.

#### To remove unwanted results from the disk:

- **1.** From the main window **Results** tab, once you have taken a and saved a measurement or opened measurement files, you can select the fiber to remove.
- 2. Select the desired fiber by clicking on it once, then click **Delete**.

| Fiber Test Res                          | ults                   |                       |              |      |                            | SEDA CE  |        |
|-----------------------------------------|------------------------|-----------------------|--------------|------|----------------------------|----------|--------|
| List of Fibers<br>Fiber ID Ca           | able ID F              | ile Name              | Date         | :3   | Edit                       |          | Start  |
|                                         |                        | ibereor Em            | 1/21/2000 2  |      |                            | Main Mer | nu     |
|                                         |                        |                       |              |      |                            | c        | )pen   |
| [Fiber                                  |                        |                       |              |      |                            |          | Close  |
| General<br>Length:                      | 25                     | 266 m Three           | hold:        | OC19 | 92 - STM64                 | ( I      | Delete |
| Dispersion (1550):                      | -5.86                  | ps/nm Slope           | (1550):      |      | 1.75 ps/(nm <sup>2</sup> ) | Re       | eport  |
| Coefficient (1550):<br>Max. Dispersion: | -0.23 ps/(nr<br>133.22 | n* km) Fiber<br>ps/nm | type:        | G.65 | 2 NDSF                     | s        | etup   |
| PMD PMD                                 |                        | Fiher                 | tyne:        | Tolo | communication              |          | About  |
| Coefficient:                            | 0.06 ps                | l√ km Numb            | er Of scans: |      | 1                          |          |        |
| PMD 2nd Order:                          | 0.04                   | ps/nm λ rai           | nge:         |      | 1502 - 1623 nm             |          | ()     |

3. A confirmation message will be displayed. Click Yes to confirm.

### **Closing Result Files**

For easier result management, you may want to close the result files manually.

**Note:** You do not need to close files manually before exiting the Single-Ended Dispersion Analyzer application. You will be prompted if some result files have not been saved.

#### To close files:

- **1.** In the **Results** tab, select the file to close.
- 2. Click Close.

| Fiber Test Res                         | ults          |                             |                      |       |                            | SEDA ( | E          |   |
|----------------------------------------|---------------|-----------------------------|----------------------|-------|----------------------------|--------|------------|---|
| List of Fibers<br>Fiber ID Ca          | able ID File  | e Name                      | Date<br>1/21/2000 2: | 3     | Edit                       |        | Start      |   |
|                                        |               |                             |                      |       | CD Details                 | Main M | enu        |   |
|                                        |               |                             |                      |       | · .                        |        | Open       |   |
| [Fiber                                 |               |                             |                      |       | ]                          |        | Close      |   |
| General<br>Length:                     | 252           | 56 m Thresh                 | old:                 | OC19  | 2 - STM64                  |        | Delete     |   |
| Dispersion (1550):                     | -5.86 p       | s <mark>/nm</mark> Slope () | 1550):               |       | 1.75 ps/(nm <sup>2</sup> ) |        | Report     | ٦ |
| Coefficient (1550):<br>Max Dispersion: | -0.23 ps/(nm* | km) Fiber ty                | pe:                  | G.65  | 2 NDSF                     |        | Setup      | ٦ |
| PMD<br>PMD:                            | 135.22 p      | 8 ns Fiber tv               | De:                  | Telec | ommunication               |        | About      | ٦ |
| Coefficient:                           | 0.06 ps/√     | km Number                   | r Of scans:          |       | 1                          |        |            |   |
| PMD 2nd Order:                         | 0.04 p        | /nm λ rang                  | e:                   | 1     | 502 - 1623 nm              |        | <b>0 X</b> |   |

### **Generating a Report**

You can generate an html report for the currently selected file.

#### *To generate a report:*

1. From either the Fiber Test or Results window, click Report.

| Fiber Test Res                               | ults              |                |                       |      |                            | SED  | A CE   | 8 |
|----------------------------------------------|-------------------|----------------|-----------------------|------|----------------------------|------|--------|---|
| List of Fibers<br>Fiber ID Ca<br>Fiber001 Ca | able ID File      | Name<br>1001 2 | Date<br>1/21/2000 2   | :3   | Edit                       |      | Start  |   |
|                                              |                   |                |                       |      | CD Details                 | Main | n Menu | _ |
|                                              |                   |                |                       |      | · .                        |      | Open   |   |
| Fiber                                        |                   |                |                       |      |                            | 1    | Close  |   |
| General<br>Length:                           | 25266             | m Thres        | hold:                 | OC19 | 92 - STM64                 |      | Delete |   |
| CD                                           |                   | _              |                       |      |                            |      |        |   |
| Dispersion (1550):                           | -5.86 ps/         | nm Slope       | (1550):               |      | 1.75 ps/(nm <sup>2</sup> ) |      | Report |   |
| Coefficient (1550):<br>Max. Dispersion:      | -0.23 ps/(nm* )   | m) Fiber       | type:                 | G.65 | 2 NDSF                     |      | Setup  |   |
| PMD                                          |                   |                |                       |      |                            |      | About  |   |
| Coefficient:                                 | 0.28<br>0.06 ps/√ | km Numb        | type:<br>er Of scans: | Tele | communication 1            |      |        |   |
| PMD 2nd Order:                               | 0.04 ps/          | hm λ ran       | ige:                  |      | 1502 - 1623 nm             |      | 1 🕐    |   |

- 2. Select a name and location for your report.
- **3.** Click **OK** to create the report.
- **Note:** Should you move your report for further consultation, make sure that you take all of the support files that were created with the report, if any.

# Maintenance

To help ensure long, trouble-free operation:

- Always inspect fiber-optic connectors before using them and clean them if necessary.
- ► Keep the unit free of dust.
- Clean the unit casing and front panel with a cloth slightly dampened with water.
- Store unit at room temperature in a clean and dry area. Keep the unit out of direct sunlight.
- > Avoid high humidity or significant temperature fluctuations.
- > Avoid unnecessary shocks and vibrations.
- If any liquids are spilled on or into the unit, turn off the power immediately, disconnect from any external power source, remove the batteries and let the unit dry completely.

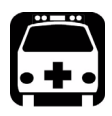

## WARNING

Use of controls, adjustments, and procedures for operation and maintenance other than those specified herein may result in hazardous radiation exposure.

### **Cleaning EUI Connectors**

Regular cleaning of EUI connectors will help maintain optimum performance. There is no need to disassemble the unit.

## **IMPORTANT**

If any damage occurs to internal connectors, the module casing will have to be opened and a new calibration will be required.

#### To clean EUI connectors:

**1.** Remove the EUI from the instrument to expose the connector baseplate and ferrule.

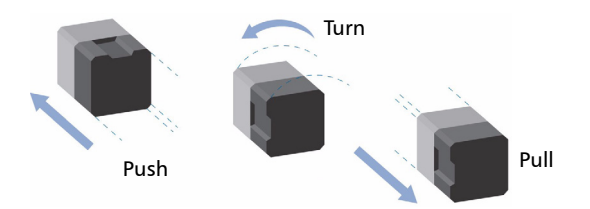

- **2.** Moisten a 2.5 mm cleaning tip with *one drop* of isopropyl alcohol (alcohol may leave traces if used abundantly).
- **3.** Slowly insert the cleaning tip into the EUI adapter until it comes out on the other side (a slow clockwise rotating movement may help).

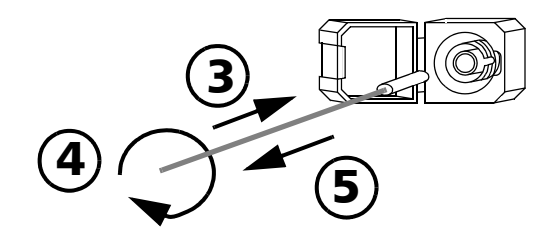

**4.** Gently turn the cleaning tip one full turn, then continue to turn as you withdraw it.

**5.** Repeat steps 3 to 4 with a dry cleaning tip.

Note: Make sure you don't touch the soft end of the cleaning tip.

- **6.** Clean the ferrule in the connector port as follows:
  - 6a. Deposit one drop of isopropyl alcohol on a lint-free wiping cloth.

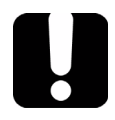

## **IMPORTANT**

Isopropyl alcohol may leave residues if used abundantly or left to evaporate (about 10 seconds).

Avoid contact between the tip of the bottle and the wiping cloth, and dry the surface quickly.

- **6b.** Gently wipe the connector and ferrule.
- **6c.** With a dry lint-free wiping cloth, gently wipe the same surfaces to ensure that the connector and ferrule are perfectly dry.
- **6d.** Verify connector surface with a portable fiber-optic microscope (for example, EXFO's FOMS) or fiber inspection probe (for example, EXFO's FIP).

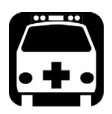

### WARNING

Verifying the surface of the connector WHILE THE UNIT IS ACTIVE WILL result in permanent eye damage.

- 7. Put the EUI back onto the instrument (push and turn clockwise).
- 8. Throw out cleaning tips and wiping cloths after one use.

### **Recalibrating the Unit**

Manufacturing and service center calibrations are based on the ISO/IEC 17025 Standard, which states that calibration documents must not contain a recommended calibration interval, unless this has been previously agreed upon with the customer.

Validity of specifications depends on operating conditions. For example, the calibration validity period can be longer or shorter depending on the intensity of use, environmental conditions and unit maintenance. You should determine the adequate calibration interval for your unit according to your accuracy requirements.

Under normal use, EXFO recommends calibrating your unit every year.

### Recycling and Disposal (Applies to European Union Only)

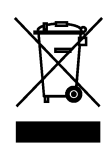

Recycle or dispose of your product (including electric and electronic accessories) properly, in accordance with local regulations. Do not dispose of it in ordinary garbage receptacles.

This equipment was sold after August 13, 2005 (as identified by the black rectangle).

- ➤ Unless otherwise noted in a separate agreement between EXFO and a customer, distributor, or commercial partner, EXFO will cover costs related to the collection, treatment, recovery, and disposal of end-of-lifecycle waste generated by electronic equipment introduced after August 13, 2005 to an European Union member state with legislation regarding Directive 2002/96/EC.
- Except for reasons of safety or environmental benefit, equipment manufactured by EXFO, under its brand name, is generally designed to facilitate dismantling and reclamation.

For complete recycling/disposal procedures and contact information, visit the EXFO Web site at www.exfo.com/recycle.
# **Solving Common Problems**

Before calling EXFO's technical support, you may want to consider the following solutions to problems that could occur.

**Note:** Should you have problems, you can activate the **Keep intermediate data** option in the **Acquisition** tab of the **Setup** window and send the resulting file to EXFO. This will allow us to help troubleshooting the problem.

| Message                                             | Possible cause                                                                         | Solution                                                                                                    |
|-----------------------------------------------------|----------------------------------------------------------------------------------------|----------------------------------------------------------------------------------------------------|
| No fiber is connected or there is a bad connection. | <ul> <li>The fiber is not properly connected.</li> </ul>                               | <ul> <li>Verify that the fiber is<br/>properly connected.</li> </ul>                                           |
|                                                     | <ul> <li>The connector is<br/>broken.</li> </ul>                                       | <ul> <li>Verify that the connector<br/>is not broken.</li> </ul>                                               |
|                                                     | <ul> <li>There is a strong loss at<br/>the very beginning of<br/>the link.</li> </ul>  | <ul> <li>Verify that the beginning<br/>of the fiber under test<br/>does not show strong<br/>losses.</li> </ul> |
|                                                     |                                                                                        | <ul><li>Clean the connector.</li></ul>                                                                         |
| A non-reflective fiber end was found at [distance]. | The fiber under test is not<br>terminated by a UPC<br>connector.                       | Verify that the fiber under<br>test is terminated by a UPC<br>connector.                                       |
| The signal fall-in noise is at<br>[distance].       | <ul> <li>The fiber under test is<br/>not terminated by a UPC<br/>connector.</li> </ul> | <ul> <li>Verify that the fiber<br/>under test is terminated<br/>by a UPC connector.</li> </ul>                 |
|                                                     | <ul> <li>The distance is above<br/>the dynamic range.</li> </ul>                       | <ul> <li>Make sure that the<br/>distance is within the<br/>dynamic range.</li> </ul>                           |

## **General Problems**

Solving Common Problems

| Message                                                                                                    | Possible cause                                                                                         | Solution                                                                                                    |
|----------------------------------------------------------------------------------------------------|----------------------------------------------------------------------------------------------------|----------------------------------------------------------------------------------------------------|
| Unable to find a reflective<br>fiber end. Please verify that<br>the fiber under test is<br>properly connected and<br>terminated by a UPC<br>connector. | Too much loss in the fiber<br>under test                                                               | <ul> <li>Clean the fiber end.</li> <li>Add a reflective<br/>termination at the end<br/>of the fiber.</li> </ul>                                                                                                    |
| Optical power is too low.                                                                                                    | Too much loss in the fiber<br>under test.                                                              | <ul> <li>Clean the fiber end.</li> <li>Add a reflective<br/>termination at the end<br/>of the fiber.</li> </ul>                                                                                                    |
| Unable to find a valid<br>wavelength range.                                                                                                    | <ul> <li>Too much loss in the fiber under test.</li> <li>The wavelength range is too large.</li> </ul> | <ul> <li>Clean the fiber end.</li> <li>Add a reflective<br/>termination at the end<br/>of the fiber.</li> <li>Reduce the wavelength<br/>range in the Acquisition<br/>tab of the Setup<br/>window, or select<br/>Default as the<br/>wavelength range value.</li> </ul> |
| I cannot open my reports.                                                                                                    | Some of the report files are missing.                                                                  | Make sure that you have<br>kept all of the report's<br>support files with the report<br>file itself.                                                                                                    |

## **PMD-Related Problems**

| Message                                                                                                    | Possible cause                                                                                                    | Solution                                                                                                    |
|----------------------------------------------------------------------------------------------------|----------------------------------------------------------------------------------------------------|----------------------------------------------------------------------------------------------------|
| Conditions are not optimal<br>for measuring polarization<br>mode dispersion. Cannot<br>perform measurement.                  | Too much loss in the fiber<br>under test.                                                                                                    | <ul> <li>Clean the fiber end.</li> <li>Add a reflective<br/>termination at the end<br/>of the fiber.</li> </ul>                                                                                                    |
| Unable to ensure a correct<br>PMD measurement over the<br>selected wavelength range.                                         | Measurement wavelength range is to wide.                                                                                                    | Try to narrow down the measurement wavelength range.                                                                                                    |
| Optical power is not strong<br>enough to ensure a correct<br>PMD measurement over the<br>selected wavelength range.          | Too much loss in the fiber<br>under test.                                                                                                    | <ul> <li>Clean the fiber end.</li> <li>Add a reflective termination at the end of the fiber.</li> <li>Reduce the wavelength range in the Acquisition tab of the Setup window, or select Default as the wavelength range value.</li> </ul>                     |
| Unable to ensure a correct<br>PMD measurement over the<br>selected wavelength range<br>because the detector is<br>saturated. | <ul> <li>Fiber end is too<br/>reflective.</li> <li>Unsuitable selected<br/>wavelength range for<br/>the measured FUT (out<br/>of the FUT bandwidth).</li> <li>Unsuitable FUT. The<br/>FUT must not cut the<br/>1550 nm wavelength.</li> </ul> | <ul> <li>If you have put a reflective termination at the end of the fiber, remove it.</li> <li>Select a wavelength range that suits the FUT and the instrument range. You can set the wavelength range in the Acquisition tab of the Setup window.</li> </ul> |

Solving Common Problems

| Message                                                                                                    | Possible cause                                                                           | Solution                                                                                                    |
|----------------------------------------------------------------------------------------------------|------------------------------------------------------------------------------------------|----------------------------------------------------------------------------------------------------|
| Unable to ensure a correct<br>PMD measurement over the<br>selected wavelength range<br>because of a combination of<br>saturated detector and low | <ul> <li>Fiber end is too<br/>reflective.</li> <li>Unsuitable selected</li> </ul>        | <ul> <li>If you have put a<br/>reflective termination at<br/>the end of the fiber,<br/>remove it.</li> </ul>                                         |
| optical power.                                                                                                    | wavelength range for<br>the measured FUT (out<br>of the FUT bandwidth).                  | Select a wavelength<br>range that suits the FUT<br>and the instrument<br>range. You can set the<br>wavelength range in the<br>Acquisition tab of the |
|                                                                                                    | <ul> <li>Unsuitable FUT. The<br/>FUT must not cut the<br/>1550 nm wavelength.</li> </ul> | <b>Setup</b> window.                                                                                                    |
| The measurement range is<br>too short for a PMD<br>measurement                                                                                   | Measurement range is too<br>short.                                                       | Try to use a larger<br>measurement range.                                                                                                    |
| Impossible to find a valid                                                                                                    | ► Too much loss in the                                                                   | ➤ Clean the fiber end.                                                                                                    |
| measurement range.                                                                                                    | fiber under test.                                                                        | <ul> <li>Add a reflective<br/>termination at the end</li> </ul>                                                                                      |
|                                                                                                    | <ul> <li>Unsuitable FUT. The<br/>FUT must not cut the</li> </ul>                         | of the fiber.                                                                                                    |
|                                                                                                    | 1550 nm wavelength.                                                                      |                                                                                                    |

Solving Common Problems

| Message                                                                              | Possible cause                                                        | Solution                                                                                                    |
|--------------------------------------------------------------------------------------|-----------------------------------------------------------------------|----------------------------------------------------------------------------------------------------|
| The unit has detected too<br>important polarization<br>fluctuations on the fiber. No | <ul> <li>The unit was moved<br/>during the<br/>measurement</li> </ul> | <ul> <li>Make sure not to move<br/>the unit.</li> </ul>                                                                                                    |
| PMD measurement was performed.                                                       | <ul> <li>The fiber moved during<br/>the measurement</li> </ul>        | <ul> <li>Make sure that the fiber<br/>does not move during<br/>the measurement.</li> </ul>                                                                                                    |
|                                                                                      |                                                                       | If some movement is<br>inevitable (fiber is<br>outside with aerial<br>sections), make sure<br>that the Fiber with<br>aerial sections option is<br>selected in the Setup<br>tab of the Acquisition<br>window. |
|                                                                                      |                                                                       | <ul> <li>Contact EXFO if the<br/>problem is still not<br/>solved.</li> </ul>                                                                                                    |

Solving Common Problems

## **CD-Related Problems**

| Message                                                                                                    | Possible cause                                                                                                    | Solution                                                                                                    |
|----------------------------------------------------------------------------------------------------|----------------------------------------------------------------------------------------------------|----------------------------------------------------------------------------------------------------|
| Conditions are not<br>optimal for measuring<br>chromatic dispersion.<br>Cannot achieve good<br>measurement quality.       | <ul> <li>Too much loss in<br/>the fiber under test.</li> <li>Multiple strong<br/>reflections close to<br/>each other at the<br/>end of fiber.</li> </ul> | <ul> <li>Clean the fiber end.</li> <li>Add a reflective termination at the end of the fiber.</li> <li>In this case, add a receive fiber of at least 200 m. This will remove that condition.</li> </ul>                                                                                                    |
| There are not enough<br>points to compute the<br>model fit. Use a lower<br>order fiber model.                             | The wavelength range<br>is too big.                                                                                                    | Reduce the wavelength range in the <b>Acquisition</b> tab of the <b>Setup</b> window, or select Default as the wavelength range value.<br>To reduce the constraints on the fit, it may be possible, if applicable, to lower the fit model order (for example, select a 3-term Sellmeier instead of a 5-term Sellmeier model). |
| There are not enough<br>valid points to compute<br>the model fit due to low<br>power conditions in the<br>selected range. | <ul> <li>Too much loss in the fiber under test.</li> <li>The wavelength range is unsuitable for this FUT.</li> </ul>                                     | <ul> <li>Clean the fiber end.</li> <li>Add a reflective termination at the end of the fiber.</li> <li>Select a wavelength range that suits the FUT and the instrument range. You can set the wavelength range in the Acquisition tab of the Setup window.</li> </ul>                                                          |

Solving Common Problems

| Message                                                                                                    | Possible cause                                                                                                    | Solution                                                                                                    |
|----------------------------------------------------------------------------------------------------|----------------------------------------------------------------------------------------------------|----------------------------------------------------------------------------------------------------|
| There are not enough<br>valid points to compute<br>the model fit due to<br>detector saturation<br>conditions in the<br>selected range.                                   | <ul> <li>Fiber end is too<br/>reflective.</li> <li>Unsuitable FUT.<br/>The FUT must not<br/>cut the 1550 nm<br/>wavelength.</li> </ul>                                                                                                    | <ul> <li>If you have put a reflective<br/>termination at the end of the<br/>fiber, remove it.</li> </ul>                                                                                                    |
| There are not enough<br>valid points to compute<br>the model fit due to a<br>combination of detector<br>saturation and low<br>power conditions in the<br>selected range. | <ul> <li>Fiber end is too<br/>reflective.</li> <li>Unsuitable selected<br/>wavelength range<br/>for the measured<br/>FUT (out of the FUT<br/>bandwidth).</li> <li>Unsuitable FUT.<br/>The FUT must not<br/>cut the 1550 nm<br/>wavelength.</li> </ul> | <ul> <li>If you have put a reflective termination at the end of the fiber, remove it.</li> <li>Select a wavelength range that suits the FUT and the instrument range. You can set the wavelength range in the Acquisition tab of the Setup window.</li> </ul> |

# **Obtaining Online Help**

An online version of the FTB-5700 Single-Ended Dispersion Analyzer user guide is conveniently available at all times from the application.

Note: You will also find a printable PDF version on your installation CD.

#### To access online help:

Click the **Help** button on the function bar.

# **Contacting the Technical Support Group**

To obtain after-sales service or technical support for this product, contact EXFO at one of the following numbers. The Technical Support Group is available to take your calls from Monday to Friday, 8:00 a.m. to 7:00 p.m. (Eastern Time in North America).

For detailed information about technical support, visit the EXFO Web site at www.exfo.com.

| Technical Support Group |                                 |
|-------------------------|---------------------------------|
| 400 Godin Avenue        | 1 866 683-0155 (USA and Canada) |
| Quebec (Quebec) G1M 2K2 | Tel.: 1 418 683-5498            |
| CANADA                  | Fax: 1 418 683-9224             |
|                         | support@exfo.com                |

To accelerate the process, please have information such as the name and the serial number (see the product identification label), as well as a description of your problem, close at hand.

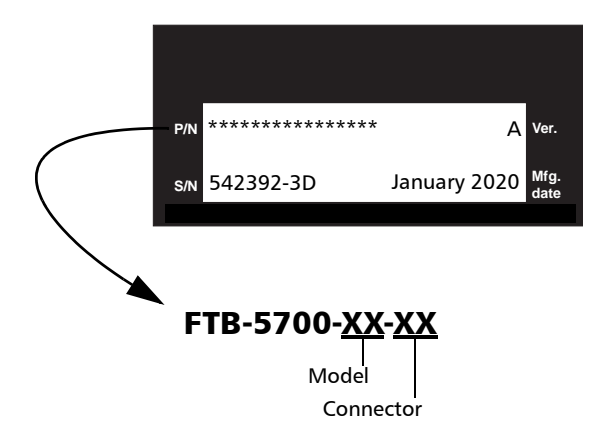

## **Transportation**

Maintain a temperature range within specifications when transporting the unit. Transportation damage can occur from improper handling. The following steps are recommended to minimize the possibility of damage:

- > Pack the unit in its original packing material when shipping.
- > Avoid high humidity or large temperature fluctuations.
- ► Keep the unit out of direct sunlight.
- > Avoid unnecessary shocks and vibrations.

## **General Information**

EXFO Inc. (EXFO) warrants this equipment against defects in material and workmanship for a period of one year from the date of original shipment. EXFO also warrants that this equipment will meet applicable specifications under normal use.

During the warranty period, EXFO will, at its discretion, repair, replace, or issue credit for any defective product, as well as verify and adjust the product free of charge should the equipment need to be repaired or if the original calibration is erroneous. If the equipment is sent back for verification of calibration during the warranty period and found to meet all published specifications, EXFO will charge standard calibration fees.

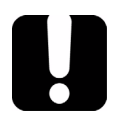

9

# **IMPORTANT**

The warranty can become null and void if:

- unit has been tampered with, repaired, or worked upon by unauthorized individuals or non-EXFO personnel.
- > warranty sticker has been removed.
- case screws, other than those specified in this guide, have been removed.
- > case has been opened, other than as explained in this guide.
- > unit serial number has been altered, erased, or removed.
- > unit has been misused, neglected, or damaged by accident.

THIS WARRANTY IS IN LIEU OF ALL OTHER WARRANTIES EXPRESSED, IMPLIED, OR STATUTORY, INCLUDING, BUT NOT LIMITED TO, THE IMPLIED WARRANTIES OF MERCHANTABILITY AND FITNESS FOR A PARTICULAR PURPOSE. IN NO EVENT SHALL EXFO BE LIABLE FOR SPECIAL, INCIDENTAL, OR CONSEQUENTIAL DAMAGES.

# Liability

EXFO shall not be liable for damages resulting from the use of the product, nor shall be responsible for any failure in the performance of other items to which the product is connected or the operation of any system of which the product may be a part.

EXFO shall not be liable for damages resulting from improper usage or unauthorized modification of the product, its accompanying accessories and software.

## Exclusions

EXFO reserves the right to make changes in the design or construction of any of its products at any time without incurring obligation to make any changes whatsoever on units purchased. Accessories, including but not limited to fuses, pilot lamps, batteries and universal interfaces (EUI) used with EXFO products are not covered by this warranty.

This warranty excludes failure resulting from: improper use or installation, normal wear and tear, accident, abuse, neglect, fire, water, lightning or other acts of nature, causes external to the product or other factors beyond the control of EXFO.

# **I**MPORTANT

EXFO will charge a fee for replacing optical connectors that were damaged due to misuse or bad cleaning.

# Certification

EXFO certifies that this equipment met its published specifications at the time of shipment from the factory.

## **Service and Repairs**

EXFO commits to providing product service and repair for five years following the date of purchase.

#### To send any equipment for service or repair:

- **1.** Call one of EXFO's authorized service centers (see *EXFO Service Centers Worldwide* on page 81). Support personnel will determine if the equipment requires service, repair, or calibration.
- **2.** If equipment must be returned to EXFO or an authorized service center, support personnel will issue a Return Merchandise Authorization (RMA) number and provide an address for return.
- 3. If possible, back up your data before sending the unit for repair.
- **4.** Pack the equipment in its original shipping material. Be sure to include a statement or report fully detailing the defect and the conditions under which it was observed.
- **5.** Return the equipment, prepaid, to the address given to you by support personnel. Be sure to write the RMA number on the shipping slip. *EXFO will refuse and return any package that does not bear an RMA number.*

# **Note:** A test setup fee will apply to any returned unit that, after test, is found to meet the applicable specifications.

After repair, the equipment will be returned with a repair report. If the equipment is not under warranty, you will be invoiced for the cost appearing on this report. EXFO will pay return-to-customer shipping costs for equipment under warranty. Shipping insurance is at your expense.

Routine recalibration is not included in any of the warranty plans. Since calibrations/verifications are not covered by the basic or extended warranties, you may elect to purchase FlexCare Calibration/Verification Packages for a definite period of time. Contact an authorized service center (see *EXFO Service Centers Worldwide* on page 81).

## **EXFO Service Centers Worldwide**

If your product requires servicing, contact your nearest authorized service center.

#### **EXFO Headquarters Service Center**

400 Godin Avenue Quebec (Quebec) G1M 2K2 CANADA 1 866 683-0155 (USA and Canada) Tel.: 1 418 683-5498 Fax: 1 418 683-9224 quebec.service@exfo.com

#### **EXFO Europe Service Center**

Omega Enterprise Park, Electron Way Chandlers Ford, Hampshire S053 4SE ENGLAND Tel.: +44 2380 246810 Fax: +44 2380 246801 europe.service@exfo.com

#### **EXFO Telecom Equipment**

**(Shenzhen) Ltd.** 3rd Floor, Building 10, Yu Sheng Industrial Park (Gu Shu Crossing), No. 467, National Highway 107, Xixiang, Bao An District, Shenzhen, China, 518126

Tel: +86 (755) 2955 3100 Fax: +86 (755) 2955 3101 beijing.service@exfo.com

# A

# **Technical Specifications**

# **IMPORTANT**

The following technical specifications can change without notice. The information presented in this section is provided as a reference only. To obtain this product's most recent technical specifications, visit the EXFO Web site at www.exfo.com.

#### SPECIFICATIONS<sup>a</sup>

| Measured wavelength range (nm)                           | 1475 to 1626              |
|----------------------------------------------------------|---------------------------|
| Maximum measurement distance (km)                        | ≥120 (140 with reflector) |
| Distance uncertainty (km)                                | ±(0.01 + 1 % x distance)  |
| Chromatic dispersion <sup>b</sup>                        |                           |
| Number of test points                                    | 8                         |
| CD uncertainty (ps/nm)                                   | ±10                       |
| Test time (s)                                            | 40                        |
| PMD <sup>c</sup>                                         |                           |
| PMD display range (ps)                                   | up to 50                  |
| PMD range (strong mode coupling) (ps)                    | 0.1 to 20                 |
| PMD uncertainty (strong mode coupling) (ps) <sup>d</sup> | ± (0.2 + 5 % x PMD)       |
| Test time (s)                                            | <180                      |
|                                                          |                           |

#### GENERAL SPECIFICATIONS

| 0 °C to 50 °C              | (32 °F to 122 °F)                                                                                  |
|----------------------------|----------------------------------------------------------------------------------------------------|
| –40 °C to 70 °C            | (-40 °F to 158 °F)                                                                                 |
| 0 % to 93 % non-condensing |                                                                                                    |
| 96 mm x 50 mm x 281 mm     | (3 <sup>3</sup> /4 in x 2 in x 11 in)                                                              |
| 1.3 kg                     | (2.8 lb)                                                                                           |
|                            | 0 °C to 50 °C<br>-40 °C to 70 °C<br>0 % to 93 % non-condensing<br>96 mm x 50 mm x 281 mm<br>1.3 kg |

#### SAFETY

21 CFR 1040.10 and IEC 60825-1:2007 CLASS 1 LASER PRODUCT

#### Notes

a. Typical.

b. At 1550 nm, on 100 km of G.652 single-mode fiber.

c. For a fiber length  $\geq 100$  m.

d. For strong mode coupling PMD (telecom fiber) up to 15 ps, with averaging.

## Index

## A

| acquisition                |    |
|----------------------------|----|
| parameter setup            | 26 |
| stopping                   | 43 |
| after-sales service        | 75 |
| analysis parameters        | 54 |
| application details        | 18 |
| application, starting      | 15 |
| automatic names for fibers | 29 |
|                            |    |

#### В

| bad | results, | removing   | 57 |
|-----|----------|------------|----|
| Dau | resurts, | Terrioving | 57 |

## С

| cable information               | 48  |
|---------------------------------|-----|
| calibration                     |     |
| certificate                     | 64  |
| interval                        | 64  |
| caution                         |     |
| of personal hazard              | . 5 |
| of product hazard               | . 5 |
| CD                              |     |
| graph                           | 47  |
| parameters                      | 26  |
| results                         | 40  |
| thresholds                      | 22  |
| viewing details                 | 46  |
| certification information       | v   |
| chromatic dispersion, measuring | 43  |
| cleaning                        |     |
| EUI connectors                  | 62  |
| fiber ends                      | 37  |
| front panel                     | 61  |
| closing files                   | 58  |
| coefficient                     |     |
| chromatic dispersion            | 47  |
| threshold                       | 22  |

| configurations       | 30 |
|----------------------|----|
| connectors, cleaning | 62 |
| conventions, safety  | 5  |
| coupling             |    |
| strong               |    |
| weak                 |    |
| customer service     |    |

## D

| defining               |    |
|------------------------|----|
| acquisition parameters | 26 |
| fiber name             | 29 |
| thresholds             | 22 |
| details, application   | 18 |
| detecting module       | 12 |
| display, CD graph      | 47 |
|                        |    |

## Е

| equipment returns                 | 80 |
|-----------------------------------|----|
| EUI                               |    |
| baseplate                         | 39 |
| connector adapter                 | 39 |
| dust cap                          | 39 |
| EUI connectors, cleaning          | 62 |
| EXFO universal interface. see EUI |    |

## F

| 61                    |    |
|-----------------------|----|
| fiber                 |    |
| defining name format  |    |
| type                  |    |
| fiber ends, cleaning  |    |
| files                 |    |
| closing               |    |
| opening               |    |
| front panel, cleaning | 61 |
| FUT, naming           | 29 |
|                       |    |

### Index

## **G** generating report......59

## Η

help. see online user guide

#### L

| identification label7 | 75 |
|-----------------------|----|
| information           |    |
| cable                 | 18 |
| job5                  | 50 |
| inserting a module    | 9  |

### J

| job information5 | 0 | ) |
|------------------|---|---|
|------------------|---|---|

#### L

| label, | identification | 7 | 5 |
|--------|----------------|---|---|
|        |                |   |   |

#### Μ

| maintenance                    |    |
|--------------------------------|----|
| EUI connectors                 | 62 |
| front panel                    | 61 |
| general information            | 61 |
| module                         |    |
| detection                      | 12 |
| insertion                      | 9  |
| removal                        | 9  |
| mounting EUI connector adapter | 39 |

#### Ν

| naming fibers             | 29 |
|---------------------------|----|
| negligible coupling fiber | 27 |

#### 0

| online user guide | 74 |
|-------------------|----|
| opening file      | 56 |

#### Ρ

| - |
|---|
| 6 |
| 2 |
|   |
| 0 |
|   |
| 6 |
| 0 |
| 2 |
| 7 |
| 4 |
|   |
| 5 |
| 3 |
|   |

#### R

| random coupling fiber                  | 27 |
|----------------------------------------|----|
| range, wavelength                      | 24 |
| recalibration                          | 64 |
| removing a module                      | 9  |
| removing bad results                   | 57 |
| reports, generating                    | 59 |
| results, viewing                       | 46 |
| return merchandise authorization (RMA) | 80 |
|                                        |    |

### S

| safety                    |    |
|---------------------------|----|
| caution                   | 5  |
| conventions               | 5  |
| warning                   | 5  |
| service and repairs       | 80 |
| service centers           |    |
| setting wavelength range  | 24 |
| shipping to EXFO          | 80 |
| software. see application |    |
| specifications, product   | 83 |
| starting acquisition      | 40 |
| stopping an acquisition   |    |
| storage requirements      | 61 |
|                           |    |

| strong coupling | fiber | 27  |
|-----------------|-------|-----|
| symbols, safety |       | . 5 |

#### Т

| technical specifications        | 83 |
|---------------------------------|----|
| technical support               | 75 |
| telecom fiber                   | 27 |
| temperature for storage         | 61 |
| test                            |    |
| performing                      | 40 |
| viewing results                 | 46 |
| test configurations             | 30 |
| test preferences                | 34 |
| threshold parameters            | 52 |
| transportation requirements 61, | 76 |
| type of fiber                   | 27 |

## U

| unit recalibration                | . 64 |
|-----------------------------------|------|
| user guide. see online user guide |      |

#### V

| viewing    |    |
|------------|----|
| CD details | 46 |
| results    | 46 |

#### W

| warranty            |    |
|---------------------|----|
| certification       | 79 |
| exclusions          | 79 |
| general             | 77 |
| liability           | 78 |
| null and void       | 77 |
| wavelength range    | 24 |
| weak coupling fiber | 27 |

## NOTICE

## 通告

# CHINESE REGULATION ON RESTRICTION OF HAZARDOUS SUBSTANCES 中国关于危害物质限制的规定

#### NAMES AND CONTENTS OF THE TOXIC OR HAZARDOUS SUBSTANCES OR ELEMENTS CONTAINED IN THIS EXFO PRODUCT

#### 包含在本 EXFO 产品中的有毒有害物质或元素的名称和含量

Indicates that this toxic or hazardous substance contained in all of the homogeneous materials for this part is below the limit requirement in SJ/T11363-2006

O 表示该有毒有害物质在该部件所有均质材料中的含量均在 SJ/T11363-2006 标准规定的 限量要求以下。

Indicates that this toxic or hazardous substance contained in at least one of the homogeneous materials used for this part is above the limit requirement in SJ/T11363-2006

▲ 表示该有毒有害物质至少在该部件的某一均质材料中的含量超出 SJ/T11363-2006 标准规定的限量要求。

|                                              | Toxic or hazardous Substances and Elements |           |           |                        |                             |                                |
|----------------------------------------------|--------------------------------------------|-----------|-----------|------------------------|-----------------------------|--------------------------------|
|                                              | 有毒有害物质和元素                                  |           |           |                        |                             |                                |
| Part Name<br>部件名称                            | Lead                                       | Mercury   | Cadmium   | Hexavalent<br>Chromium | Polybrominated<br>biphenyls | Polybrominated diphenyl ethers |
|                                              | 铅<br>(Pb)                                  | 汞<br>(Hg) | 隔<br>(Cd) | 六价铬<br>(Cr VI)         | 多溴联苯<br>(PBB)               | 多溴二苯醚<br>(PBDE)                |
| Enclosure<br>外壳                              | 0                                          | 0         | 0         | 0                      | 0                           | 0                              |
| Electronic and<br>electrical<br>sub-assembly | х                                          | 0         | Х         | 0                      | Х                           | Х                              |
| 电子和电子组件                                      |                                            |           |           |                        |                             |                                |
| Optical<br>sub-assembly <sup>a</sup>         | Х                                          | 0         | 0         | 0                      | 0                           | 0                              |
| 光学组件 <sup>a</sup>                            |                                            |           |           |                        |                             |                                |
| Mechanical<br>sub-assembly <sup>a</sup>      | 0                                          | 0         | 0         | 0                      | 0                           | 0                              |
| 机械组件 <sup>a</sup>                            |                                            |           |           |                        |                             |                                |

a. If applicable. 如果适用。

## MARKING REQUIREMENTS 标注要求

| Product                                 | Environmental protection use period (years) | Logo      |
|-----------------------------------------|---------------------------------------------|-----------|
| 产品                                      | 环境保护使用期限(年)                                 | 标志        |
| This Exfo product<br>本 EXFO 产品          | 10                                          |           |
| Battery <sup>a</sup><br>电池 <sup>a</sup> | 5                                           | <b>()</b> |

a. If applicable. 如果适用。

P/N: 1059006

|                                     |                                                                                              | www.EXFO.com · info@exfo.co                                                                |
|-------------------------------------|----------------------------------------------------------------------------------------------|--------------------------------------------------------------------------------------------|
| CORPORATE HEADQUARTERS              | 400 Godin Avenue                                                                             | Quebec (Quebec) G1M 2K2 CANADA<br>Tel.: 1 418 683-0211 · Fax: 1 418 683-2170               |
| EXFO AMERICA                        | 3701 Plano Parkway, Suite 160                                                                | Plano TX, 75075 USA<br>Tel.: 1 972 907-1505 · Fax: 1 972 836-0164                          |
| EXFO EUROPE                         | Omega Enterprise Park,<br>Electron Way                                                       | Chandlers Ford, Hampshire S053 4SE ENGLAND<br>Tel.: +44 2380 246810 · Fax: +44 2380 246801 |
| EXFO ASIA-PACIFIC                   | 151 Chin Swee Road<br>#03-29, Manhattan House                                                | SINGAPORE 169876<br>Tel.: +65 6333 8241 · Fax: +65 6333 8242                               |
| EXFO CHINA                          | No. 88 Fuhua First Road, Central Tower,<br>Room 801, Futian District                         | Shenzhen 518048 P. R. CHINA<br>Tel.: +86 (755) 8203 2300 · Fax: +86 (755) 8203 2306        |
|                                     | Beijing New Century Hotel Office Tower,<br>Room 1754-1755, No. 6 Southern Capita<br>Gym Road | Beijing 100044 P. R. CHINA<br>I Tel.: +86 (10) 6849 2738 · Fax: +86 (10) 6849 2662         |
| EXFO SERVICE ASSURANCE              | 285 Mill Road                                                                                | Chelmsford MA, 01824 USA<br>Tel.: 1 978 367-5600 · Fax: 1 978 367-5700                     |
| TOLL-FREE                           | (USA and Canada)                                                                             | 1 800 663-3936                                                                             |
| © 2010 EXFO Inc. All rights reserve | d.                                                                                           |                                                                                            |
|                                     |                                                                                              |                                                                                            |

Printed in Canada (2010-06)

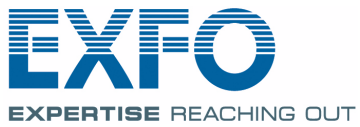